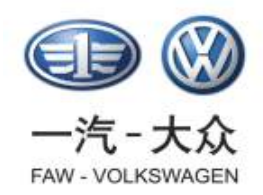

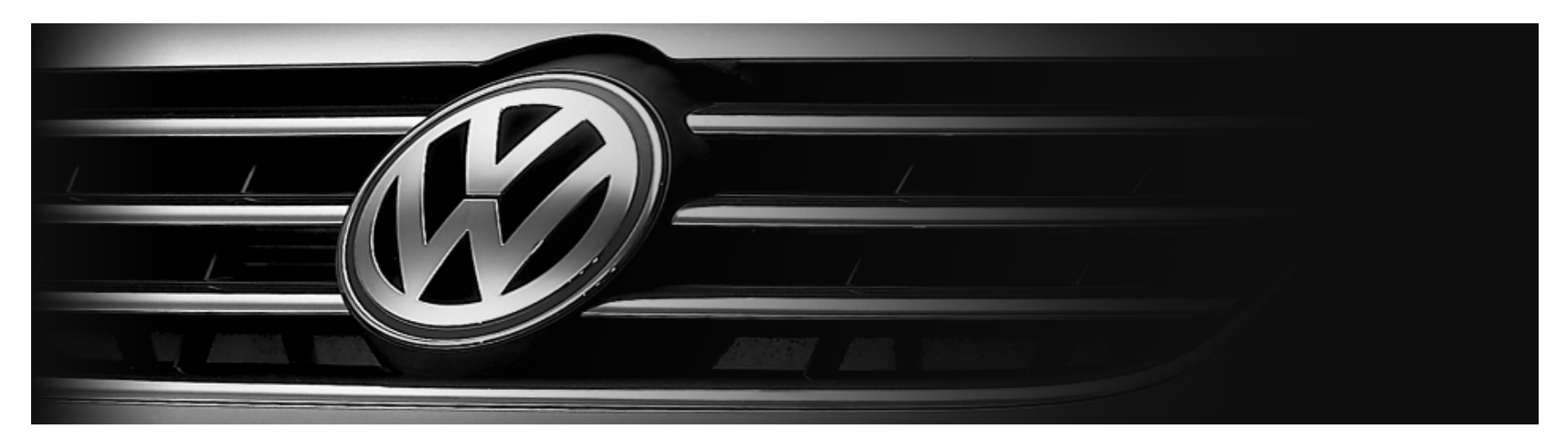

# VAS505X诊断软件安装及在线授权过程

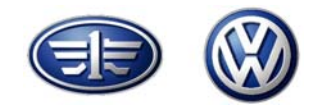

### 一、安装前的准备工作

- 二、系统光盘安装过程
- 三、基础光盘安装过程
- 四、数据光盘安装过程
- 五、5052A蓝牙系统安装过程
- 六、经销商在线授权过程

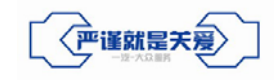

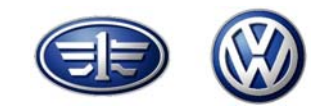

### 安装前的准备工作

#### 为保证安装过程的顺利,首先确保下列必要的硬件完好无损!

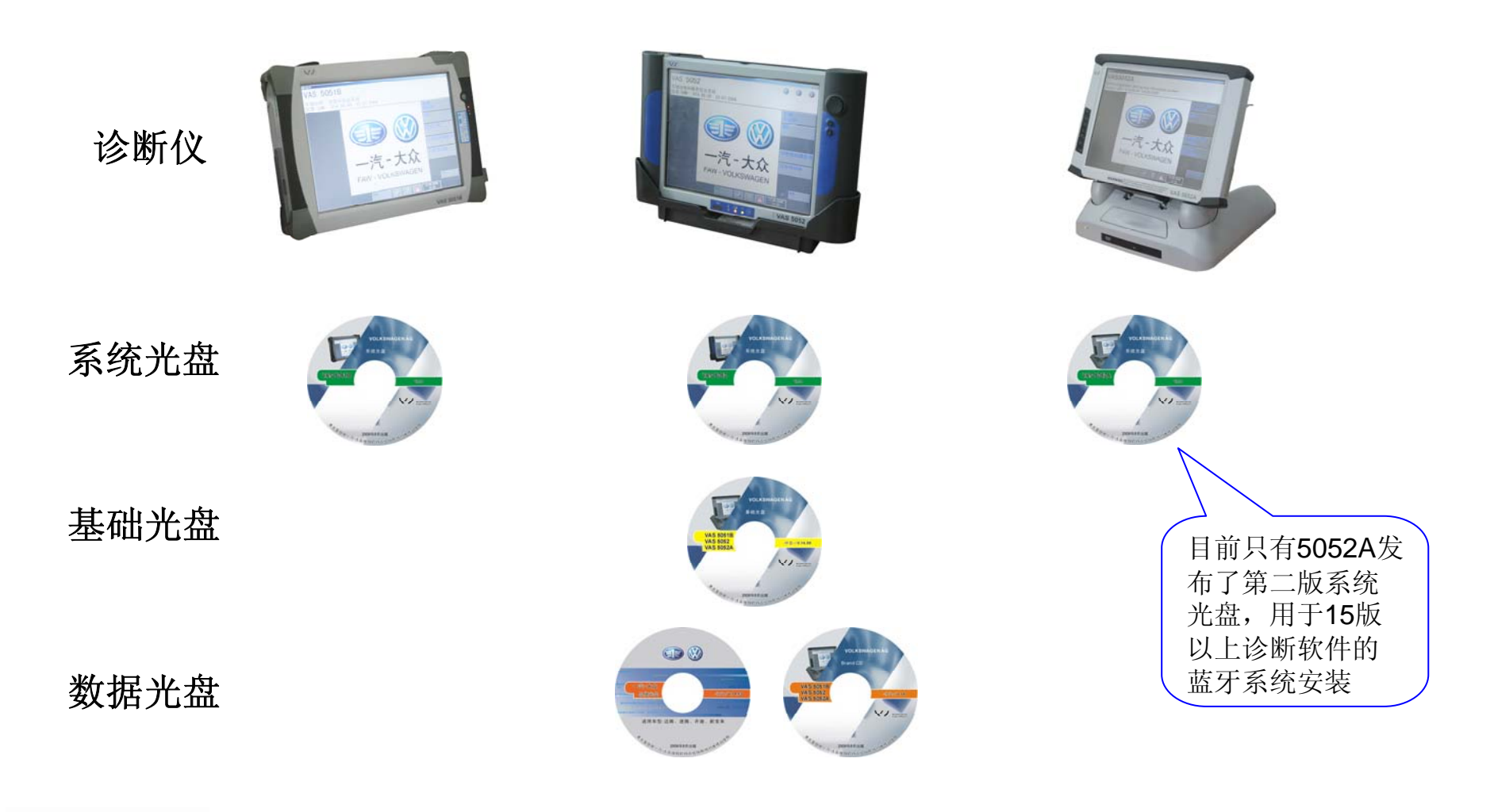

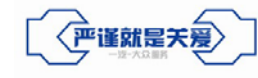

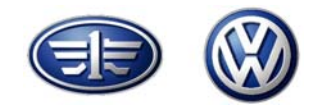

## 一、安装前的准备工作

## 二、系统光盘安装过程

### 三、基础光盘安装过程

### 四、数据光盘安装过程

## 五、5052A蓝牙系统安装过程

## 六、 经销商在线授权过程

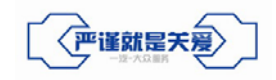

## 系统光盘安装过程

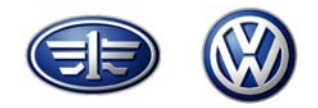

操作步骤:

■将系统光盘放入诊断仪的光驱

■重新启动计算机

■诊断仪通过光驱引导系统光盘的安装程序

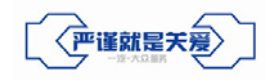

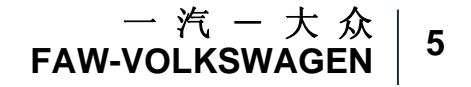

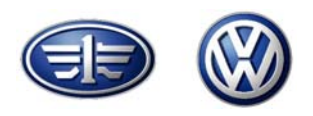

## 系统光盘安装过程

系统安装完成后的第一次启动要等待5-10分钟,然后会出现重新启动系统的提示,选择yes重新启动系统。

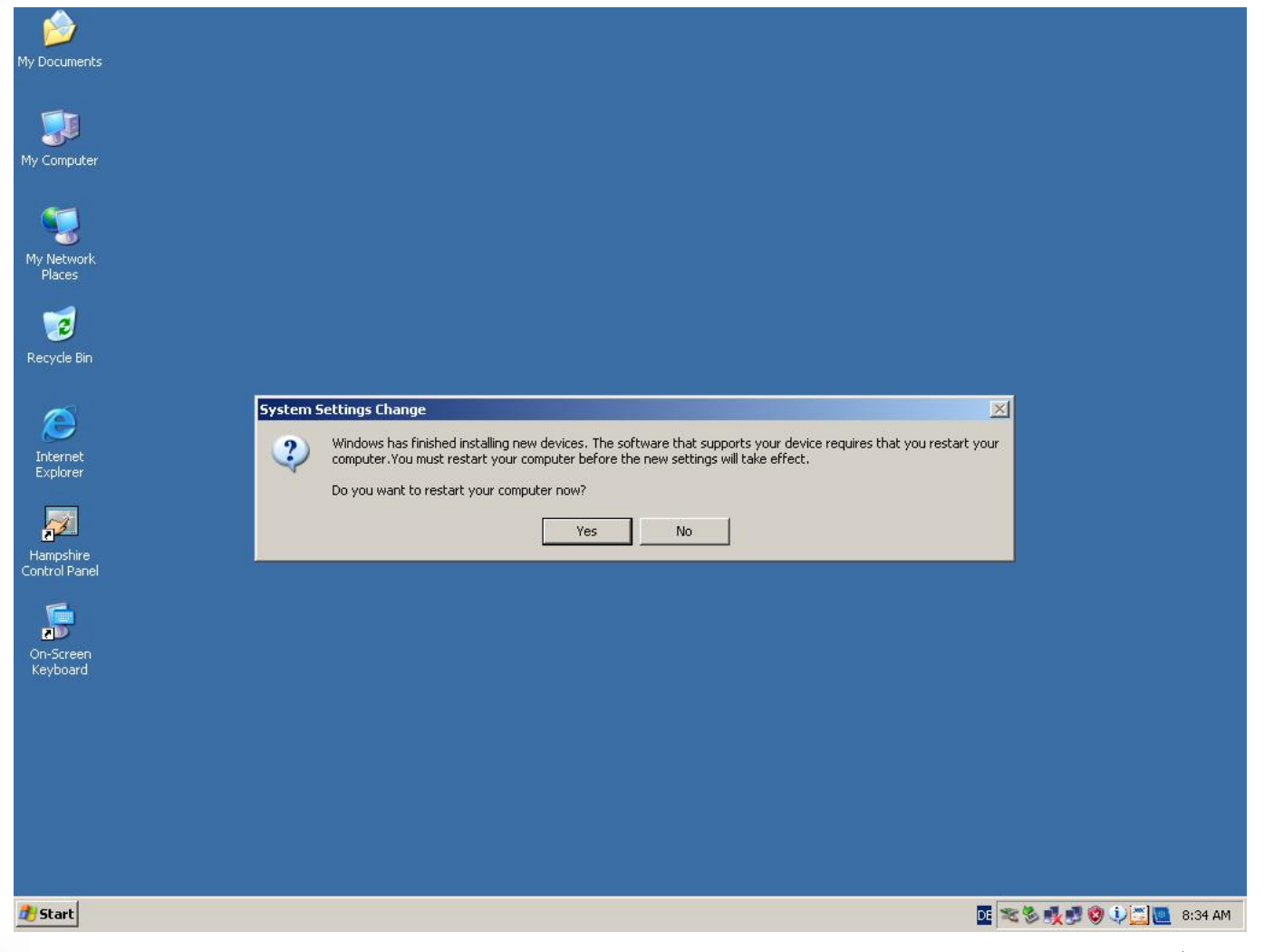

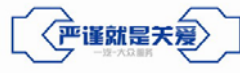

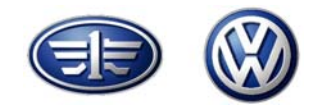

### 一、安装前的准备工作

- 二、系统光盘安装过程
- 三、基础光盘安装过程
- 四、数据光盘安装过程
- 五、5052A蓝牙系统安装过程
- 六、经销商在线授权过程

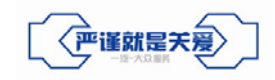

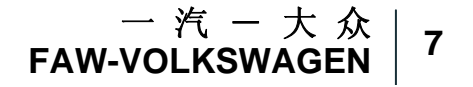

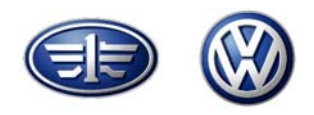

将基础光盘放入诊断仪的光驱,等待光驱自动执行程序后,会在Windows桌面上出现如下提示:

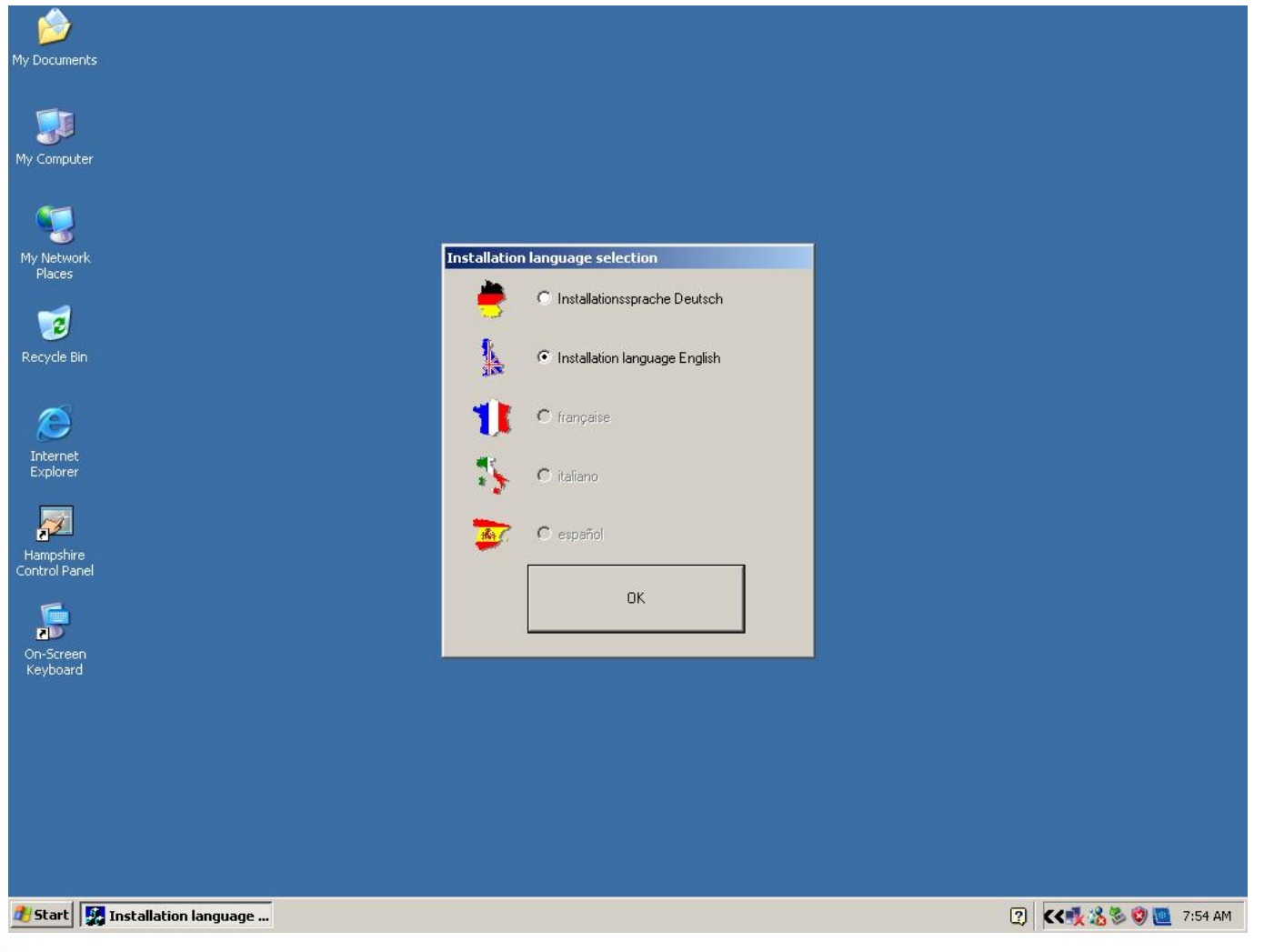

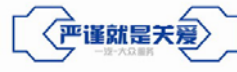

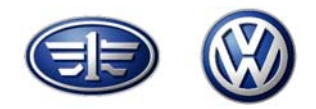

选择Install language English,进入如下界面:

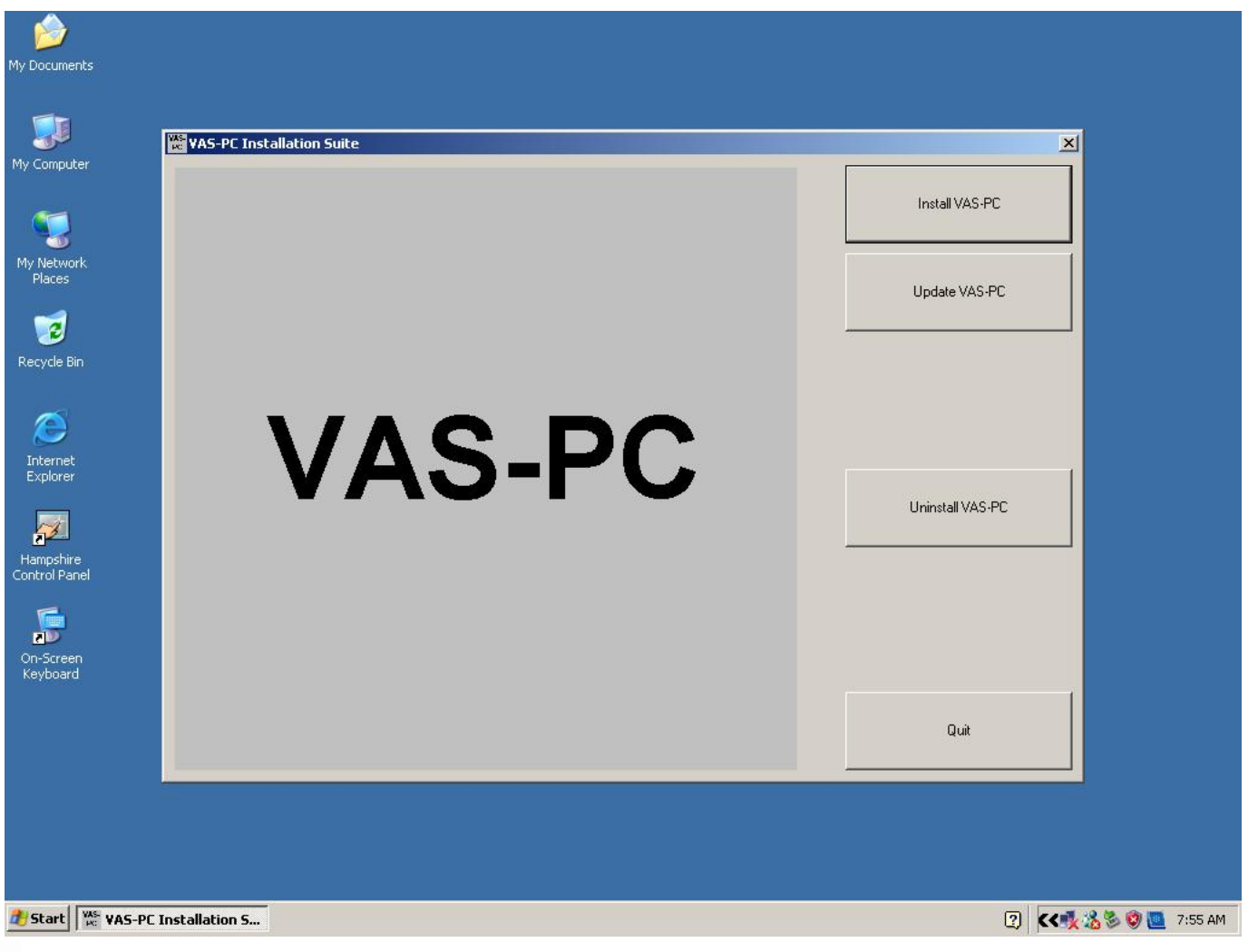

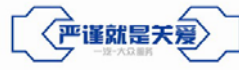

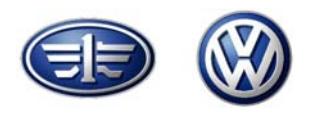

#### 选择Install VAS-PC后,会出现如下界面:

| F          | C Setup                                                                                                    |                                                                                   |
|------------|----------------------------------------------------------------------------------------------------|-----------------------------------------------------------------------------------|
|            | 'lease note:                                                                                                    |                                                                                   |
| ii II ii I | his software is protected under German and/or US American Copyright Laws and pr<br>nternational treaties. Unauthorized reproduction and distribution of this software or p<br>able to prosecution. It will be prosecuted according to criminal as well as civil law and<br>n severe punishment and/or damage claims.<br>Please read all license provisions applicable to this software before installing and usir                                                                                                    | rovisions in<br>parts of it is<br>d may result                                    |
|            | oftware. You will find them after this note.                                                                                                    |                                                                                   |
|            | Poor parentsed this software on a CD marked as "marversion" of together with and<br>censed software for you, this software may only be used for test and validation purpo-<br>iccording to the provisions of this Trial License stated after this note. A prerequisite for<br>f use is the installation of programs, software libraries, etc., on your computer.<br>"HEREFORE, WE RECOMMEND TO INSTALL IT EITHER ON A STANDALONE CO<br>DR ON A COMPUTER WHICH IS NOT NEEDED IN PRODUCTION OR FOR KEEPI<br>MPORTANT DATA BECAUSE WE CANNOT TOTALLY EXCLUDE THAT EXISTING<br>VILL BE MODIFIED OR OVERWRITTEN. THEREFORE, WE WILL NOT BE LIABL<br>DAMAGES RESULTING FROM THIS INSTALLATION OR FROM IGNORING THIS | onner<br>oses<br>for this kind<br>DMPUTER<br>ING<br>3 DATA<br>E FOR ANY<br>CLEGAL |
|            | Cancel                                                                                                    | ee                                                                                |
|            |                                                                                                    |                                                                                   |

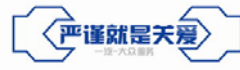

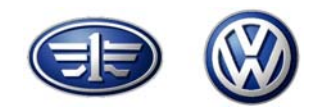

#### 选择Agree,进入如下界面:

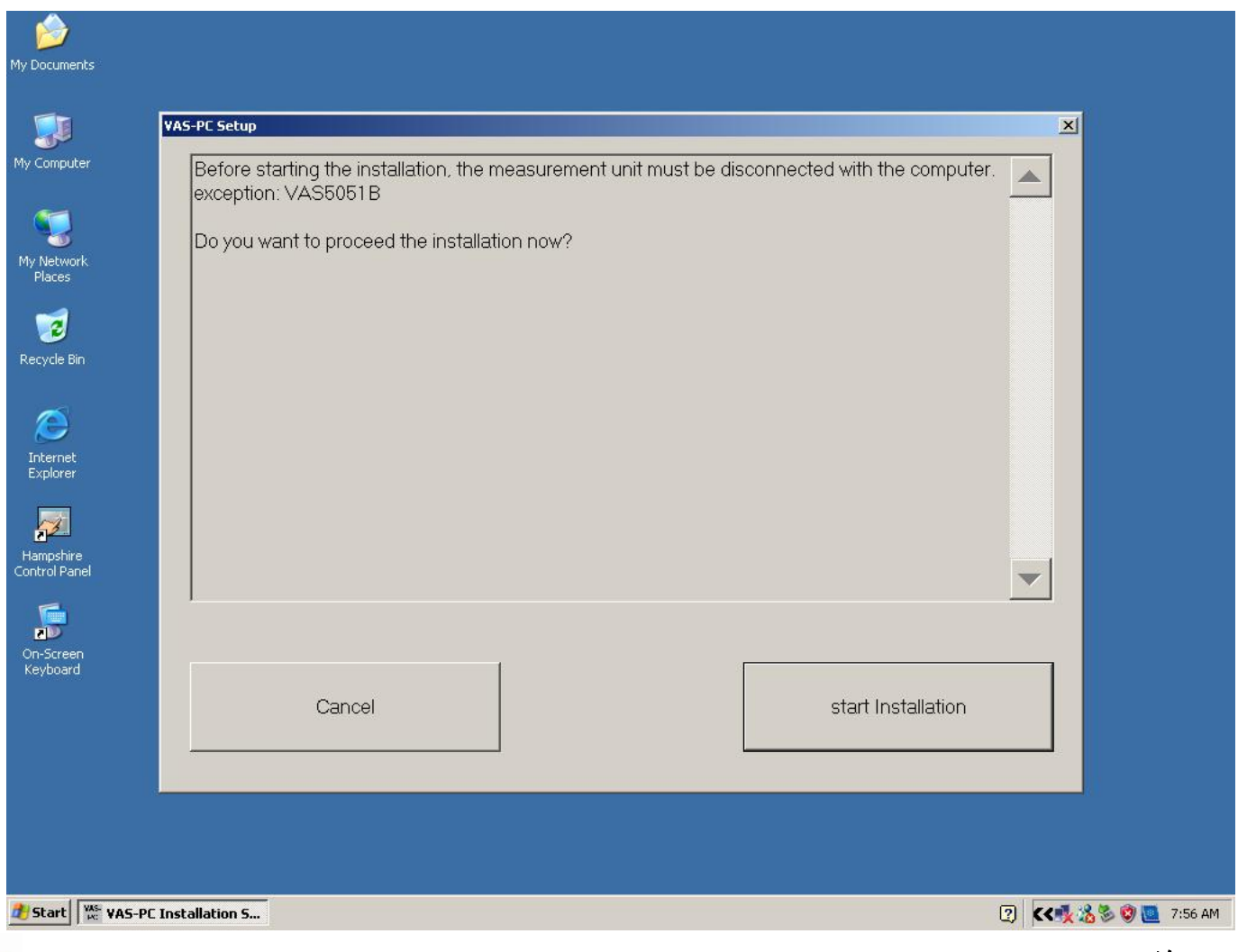

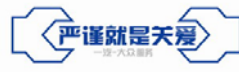

─ 汽 ─ 大 众 | 11 FAW-VOLKSWAGEN | 11

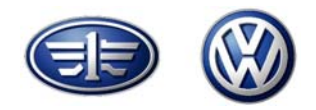

选择start Installation,即会出现如下安装界面:

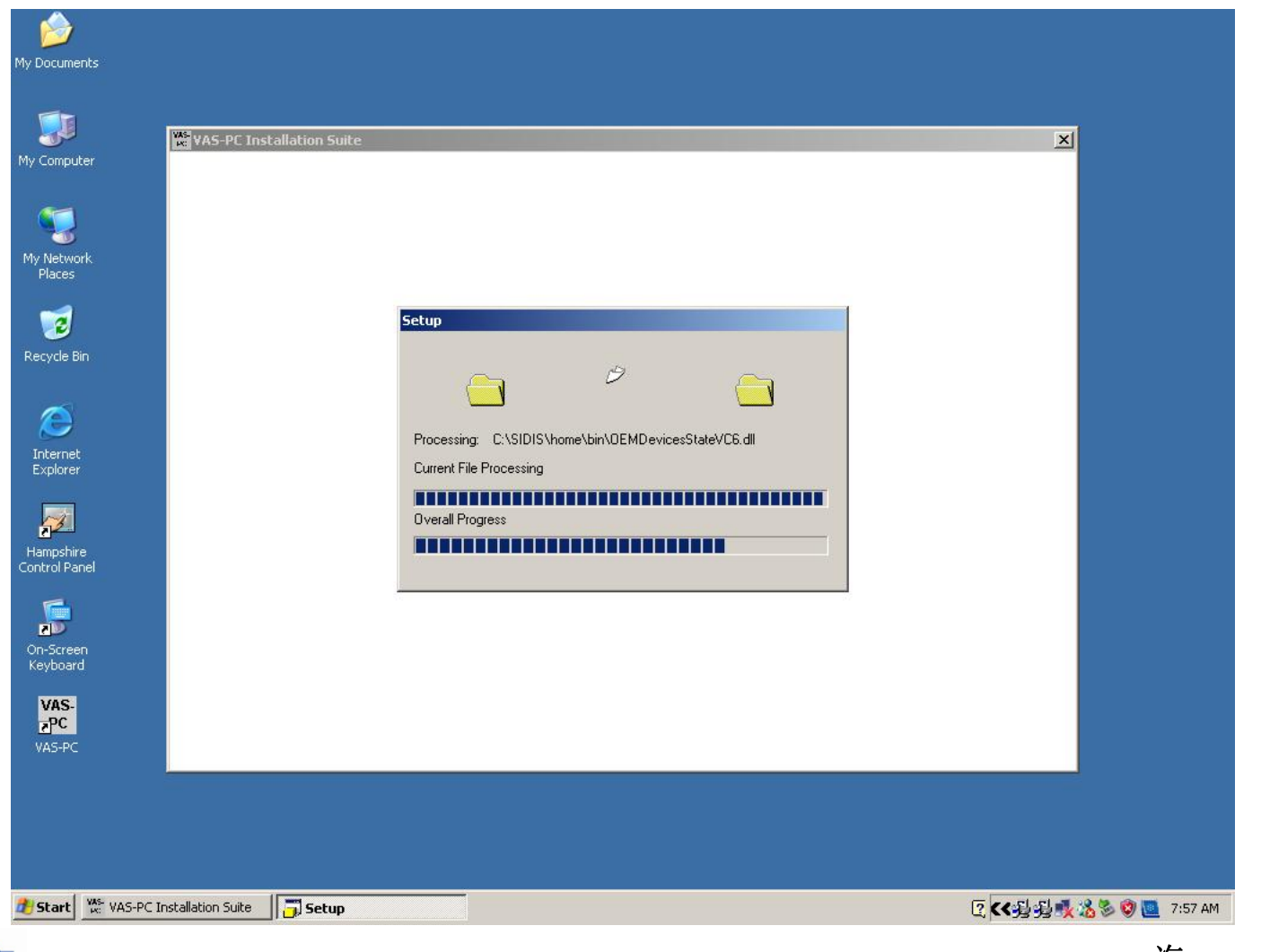

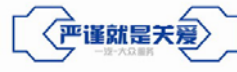

\_ 汽 − 大 众 | 12 FAW-VOLKSWAGEN | 12

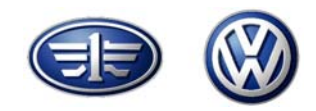

#### 选择Finish,完成最终安装。界面如下,选择ok重新启动系统。

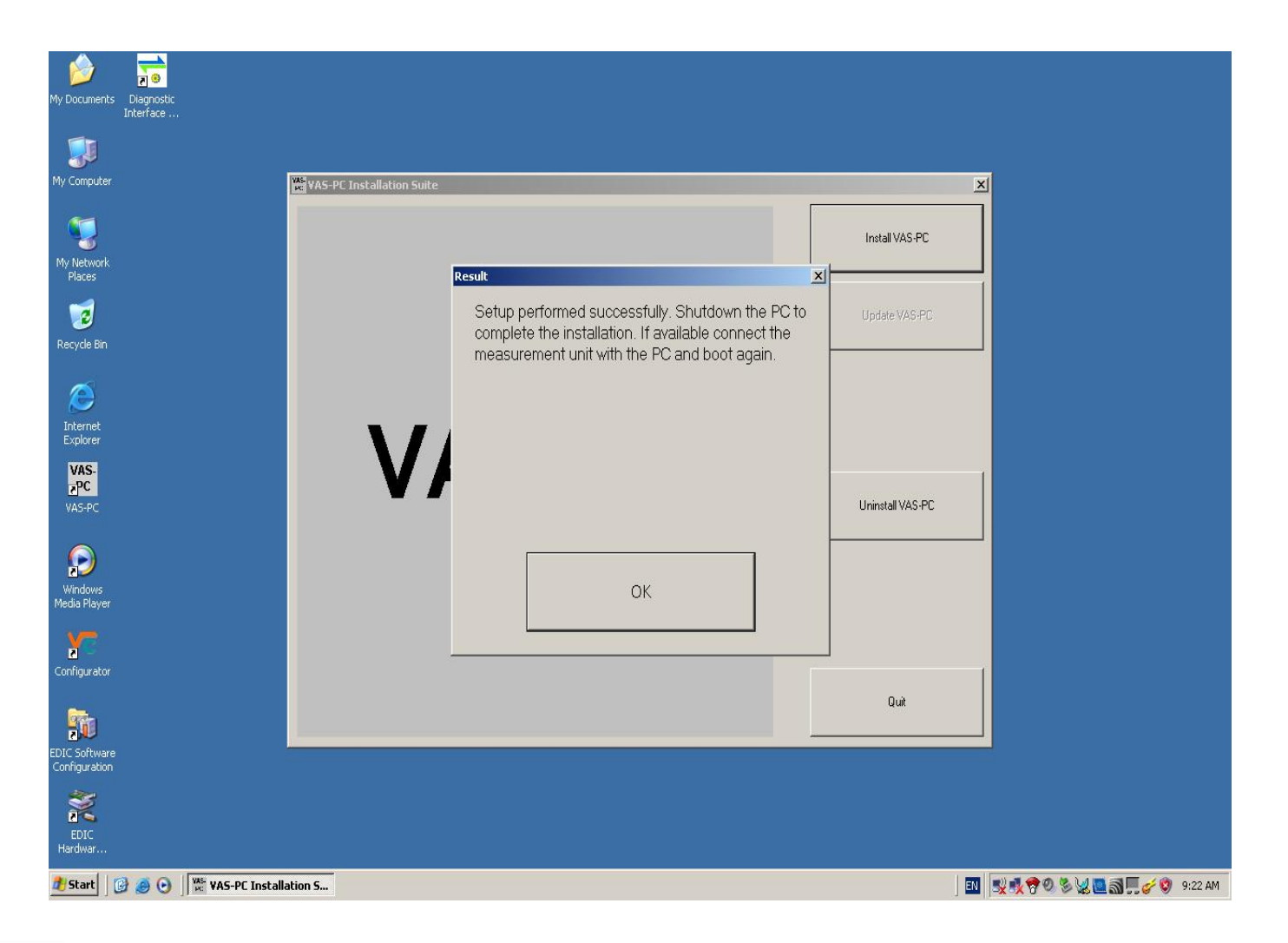

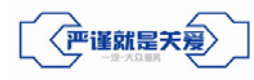

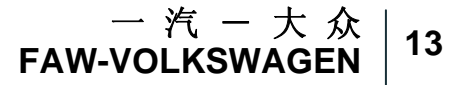

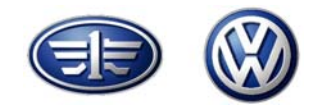

### 一、安装前的准备工作

- 二、系统光盘安装过程
- 三、基础光盘安装过程
- 四、数据光盘安装过程
- 五、5052A蓝牙系统安装过程
- 六、经销商在线授权过程

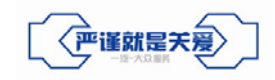

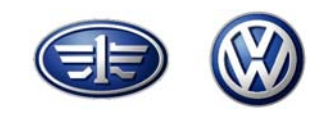

双击"VAS-PC"图标启动诊断程序,第一次启动该程序会出现如下界面:

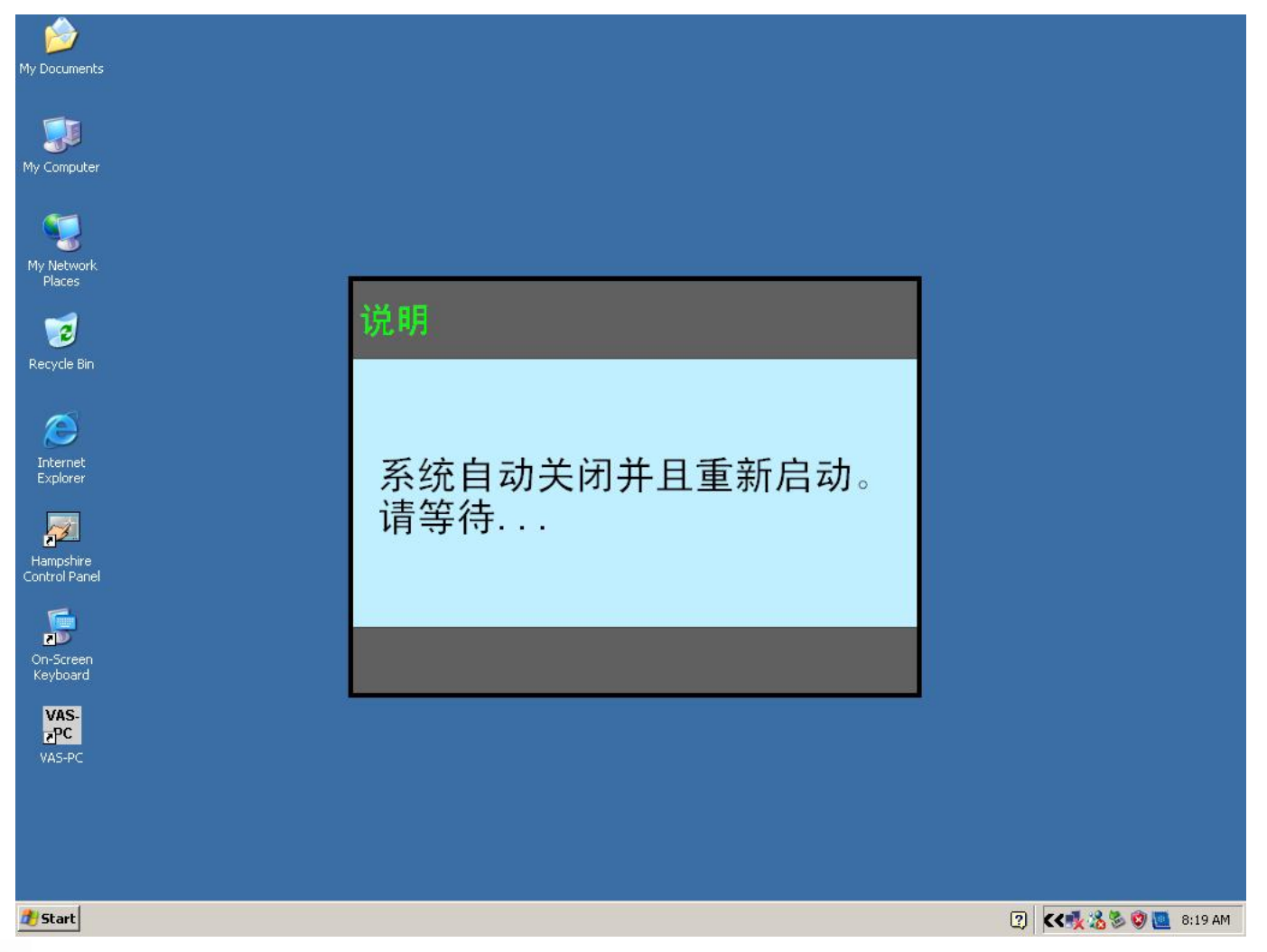

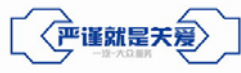

\_ 汽 − 大 众 | 15 FAW-VOLKSWAGEN | 15

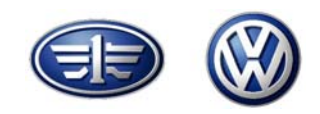

#### 等诊断仪重新启动后再次双击"VAS-PC"图标,进入诊断程序界面:

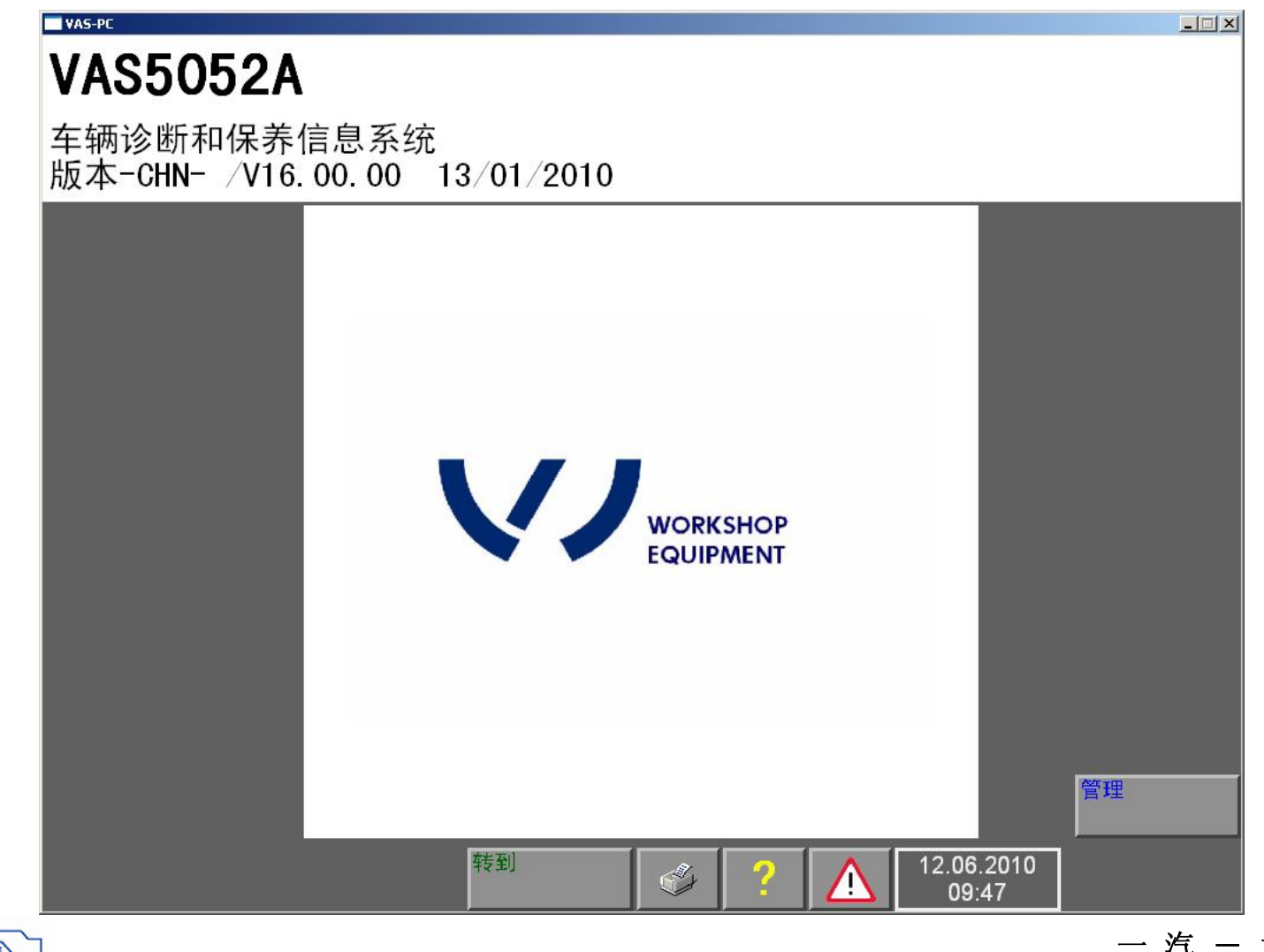

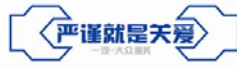

\_ 汽 − 大 众 | 16 FAW-VOLKSWAGEN | 16

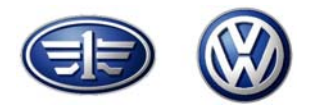

#### 选择"管理"→"更改经销商标识",填写相关信息。

| VAS-PC                                                                                                    |                    |                     |  |
|----------------------------------------------------------------------------------------------------|--------------------|---------------------|--|
| 管理                                                                                                    | 设备编号<br>进口商代码:     | 73548<br>758        |  |
| 选择<br>功能                                                                                                    | 经销商代码:<br>  FAW_VW | 22000               |  |
| 安装更新<br>网络更新<br>自检<br>更改经销商标识<br>信号发生器<br>日期/时间<br>扩展功能<br>选择初始图形<br>内容<br>触摸屏校准<br>显示用户文件<br>应用程序统计<br>压力/温度大小<br>网络设置<br>输出功能测试文件 | ,                  |                     |  |
| ¥     ¥       ¥     ¥                                                                                                    | \$ ؟               | 18.08.2008<br>14:14 |  |

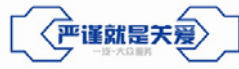

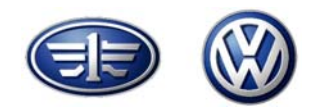

填写完成后,点击"◀"可看到如下界面:

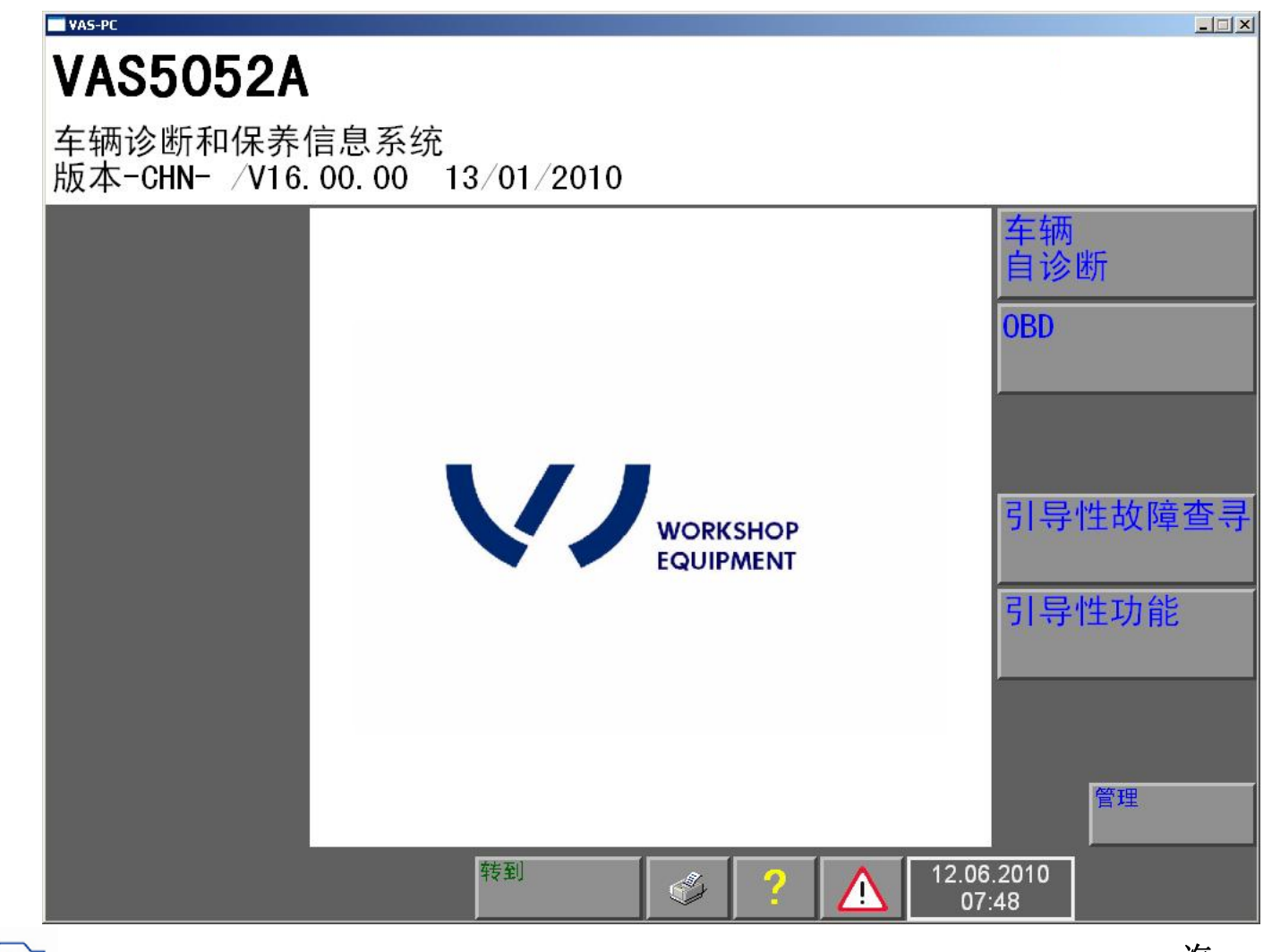

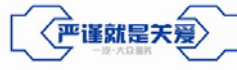

\_ 汽 − 大 众 | 18 FAW-VOLKSWAGEN | 18

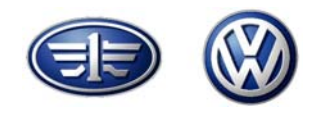

#### 将数据光盘放入光驱,选择"管理"→"安装更新",可开始数据光盘的安装

| VAS-PC                                                                                                    |                                       |                       |  |
|----------------------------------------------------------------------------------------------------|---------------------------------------|-----------------------|--|
| 管理<br>选择<br>功能                                                                                                    | 设备编号:<br>进口商代码:<br>经销商代码:<br>FAW_VW   | 73548<br>758<br>22000 |  |
| 安装更新<br>网络更新<br>自检<br>更改经销商标识<br>信号发生器<br>日期/时间<br>扩展功能<br>选择初始图形<br>内容<br>触摸屏校准<br>显示用户文件<br>应用程序统计<br>压力/温度大小<br>网络设置<br>输出功能测试文件<br>输入功能测试文件 |                                       |                       |  |
|                                                                                                    | I I I I I I I I I I I I I I I I I I I |                       |  |

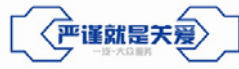

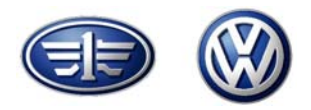

安装成功后,诊断程序会自动跳回诊断程序界面: 然后按顺序执行补丁程序patch\_1.exe和patch\_2.exe

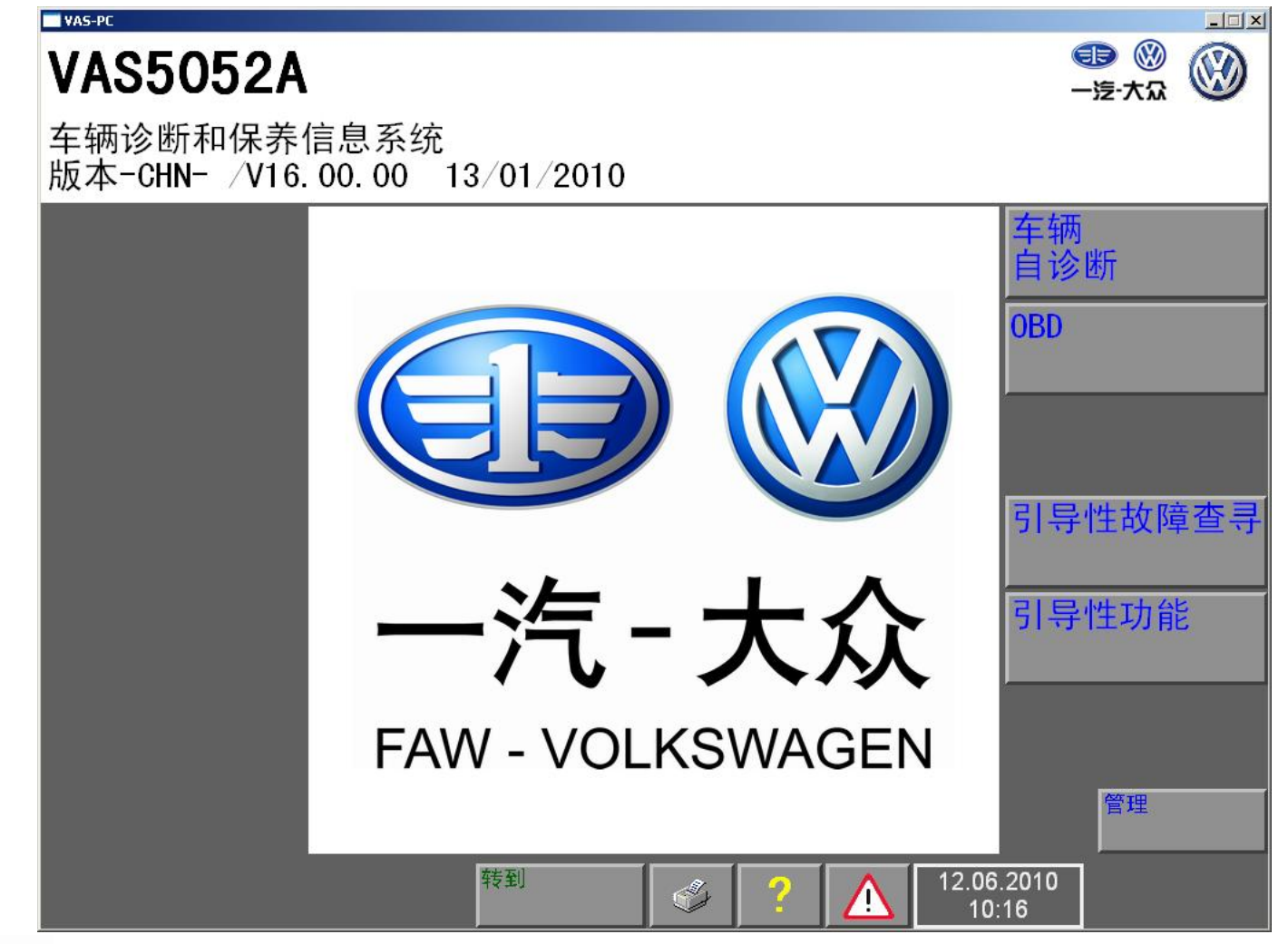

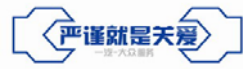

\_ 汽 − 大 众 | 20 FAW-VOLKSWAGEN | 20

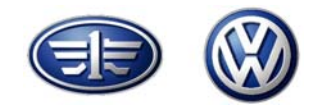

### 一、安装前的准备工作

- 二、系统光盘安装过程
- 三、基础光盘安装过程
- 四、数据光盘安装过程
- 五、5052A蓝牙系统安装过程
- 六、经销商在线授权过程

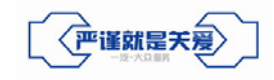

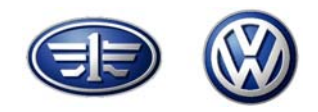

完成诊断程序安装后,进入Windows操作界面,将5054A连接到车辆的诊断接口上,并通过USB连线连接到诊断仪上,按图示进行选择:

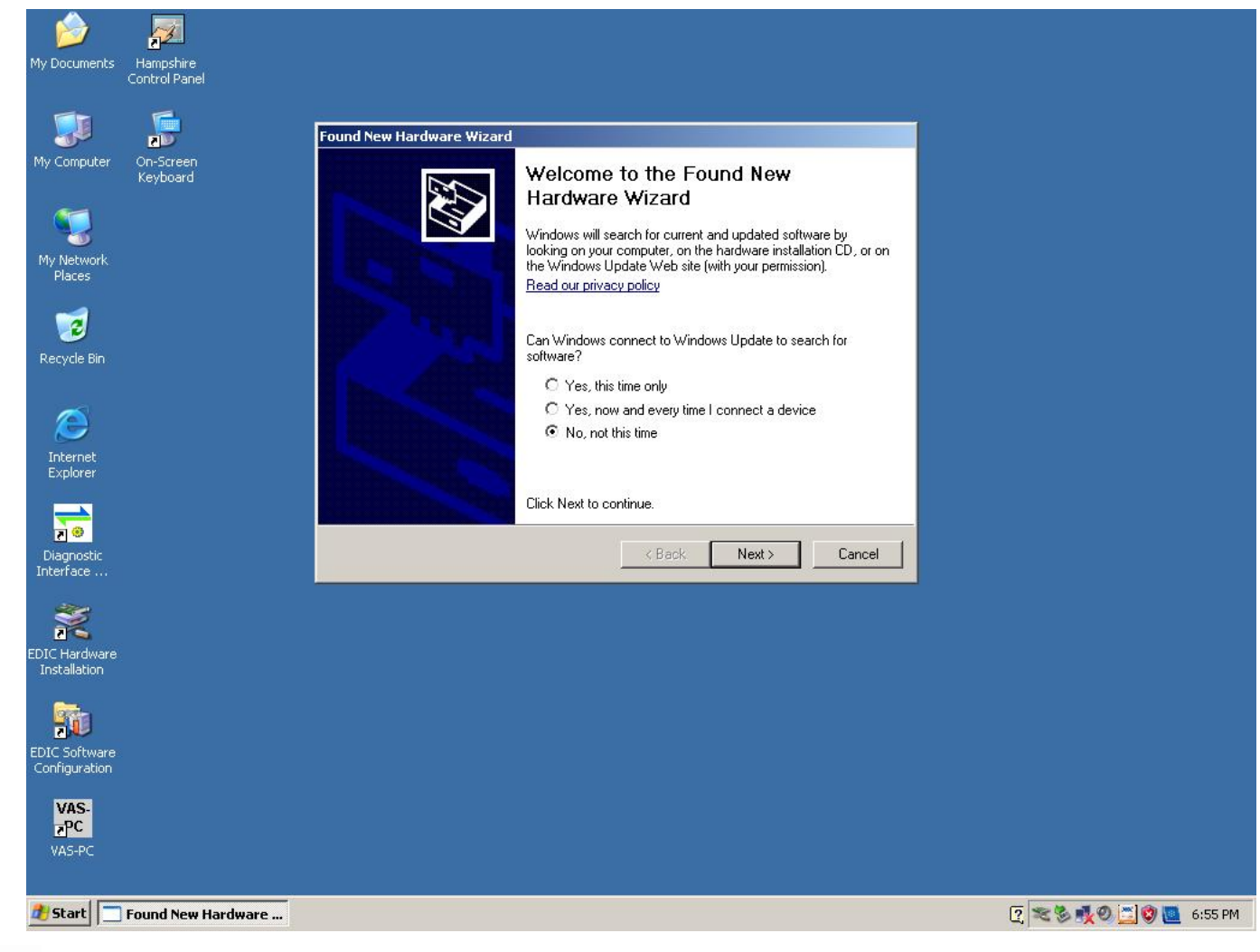

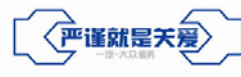

\_ 汽 − 大 众 | 22 FAW-VOLKSWAGEN | 22

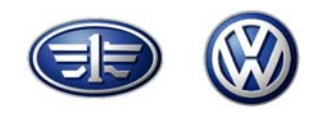

按图示进行选择:

| My Documents Hampshire<br>Control Panel |                                                                                                    |                       |
|-----------------------------------------|----------------------------------------------------------------------------------------------------|-----------------------|
| My Computer On-Screen<br>Keyboard       | nd New Hardware Wizard                                                                                                    |                       |
| My Network 1.3PG<br>Places              | This wizard helps you install software for:<br>VAS5054                                                                                                    |                       |
| Recycle Bin                             | <ul> <li>or floppy disk, insert it now.</li> <li>What do you want the wizard to do?</li> <li>Install the software automatically (Recommended)</li> <li>Install from a list or specific location (Advanced)</li> </ul> |                       |
| Diagnostic<br>Interface                 | Click Next to continue.                                                                                                    |                       |
| EDIC Hardware<br>Installation           |                                                                                                    |                       |
| EDIC Software<br>Configuration          |                                                                                                    |                       |
| VAS-PC                                  |                                                                                                    | ि 🕿 🎖 🕵 🖉 🖉 🚾 6:56 PM |

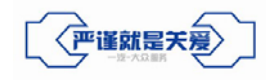

\_ 汽 − 大 众 | 23 FAW-VOLKSWAGEN | 23

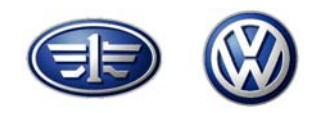

等待安装完成

| My Documents Hampshire<br>Control Panel |                                                                              |                        |
|-----------------------------------------|------------------------------------------------------------------------------|------------------------|
| My Computer On-Screen<br>Keyboard       | Found New Hardware Wizard Please wait while the wizard installs the software |                        |
| My Network<br>Places                    | VAS5054                                                                      |                        |
| Recycle Bin                             | Þ Þ                                                                          |                        |
| Internet<br>Explorer                    | edicdp32.dll<br>To C:\WINDOWS\system32                                       |                        |
| Diagnostic<br>Interface                 | K Back Next > Cancel                                                         |                        |
| EDIC Hardware<br>Installation           |                                                                              |                        |
| EDIC Software<br>Configuration          |                                                                              |                        |
| VAS-PC                                  |                                                                              | [? 🕿 🕏 🕵 🗂 🗿 🛅 6:57 PM |

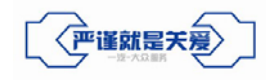

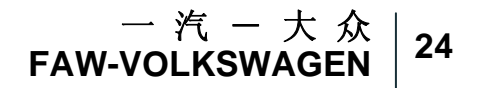

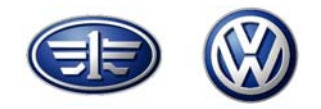

完成安装

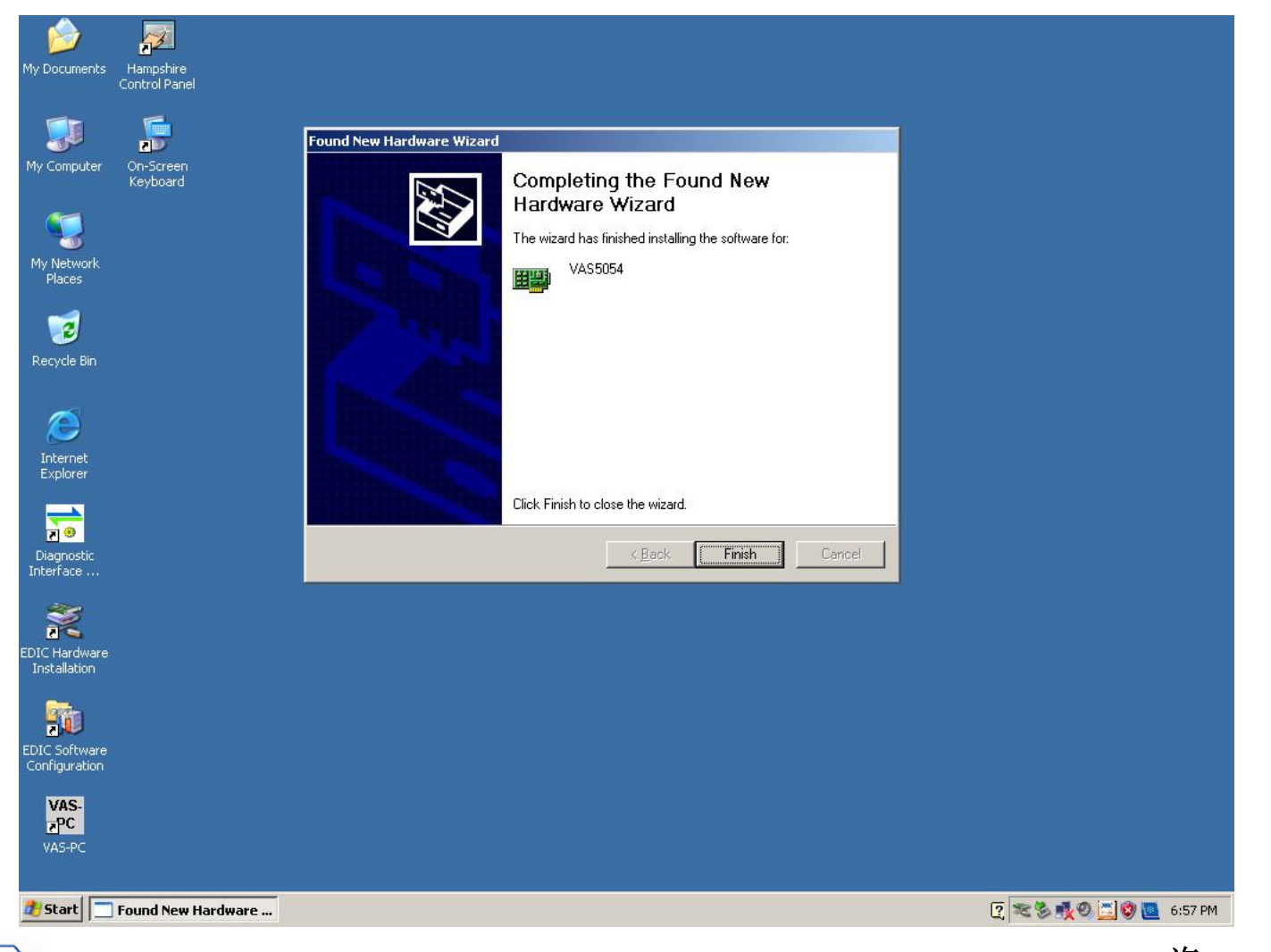

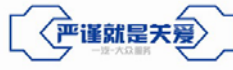

\_ 汽 − 大 众 | 25 FAW-VOLKSWAGEN | 25

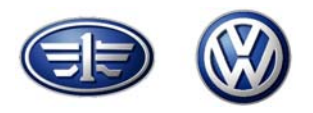

26

## 5052A蓝牙系统安装过程

安装成功后,断开5054A与5052A的USB连线,再进入控制面板,选择蓝牙设备:

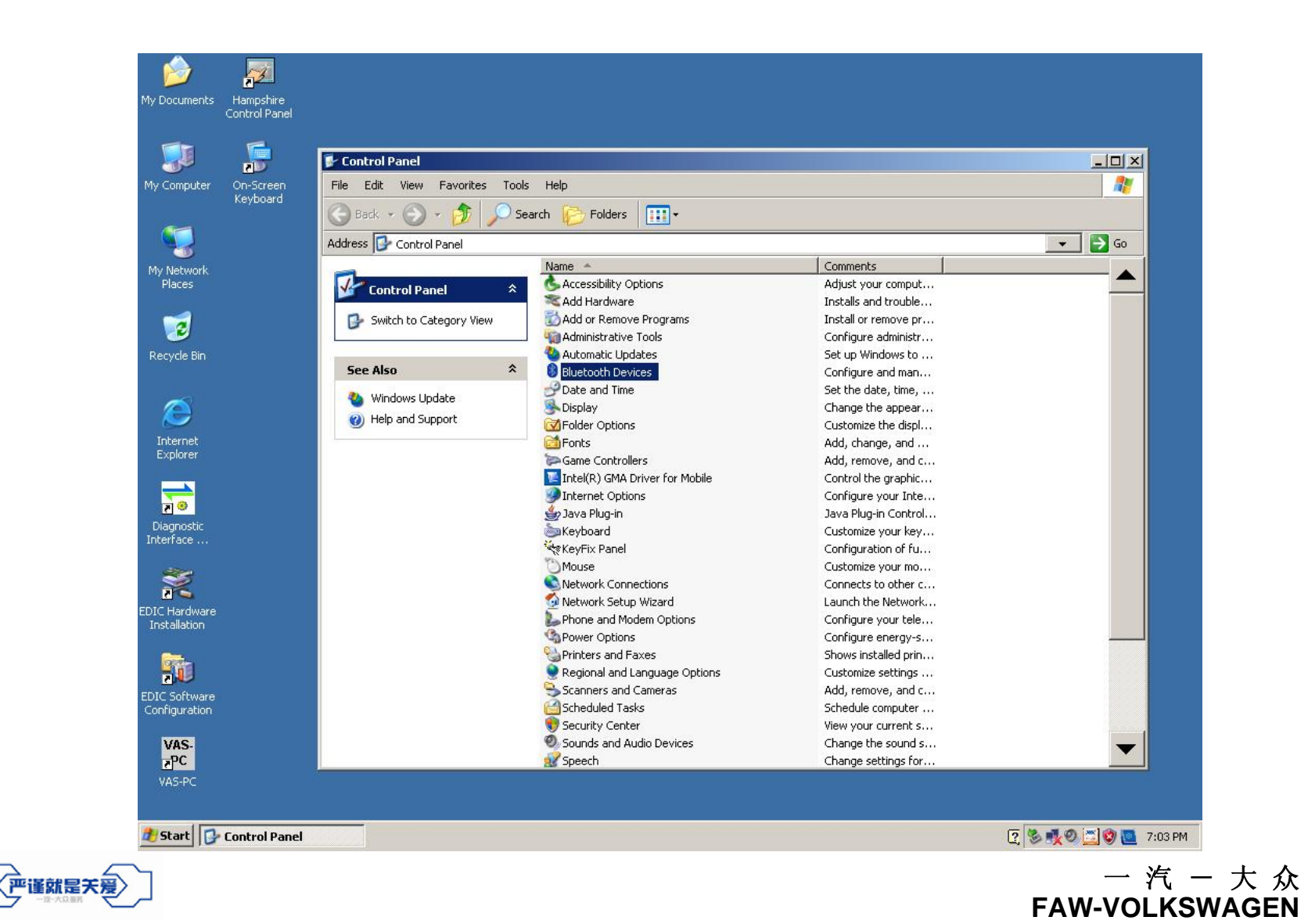

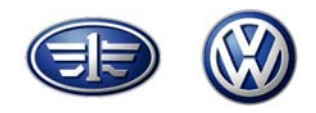

在Options选项中选择 Show the Bluetooth icon in the notification area

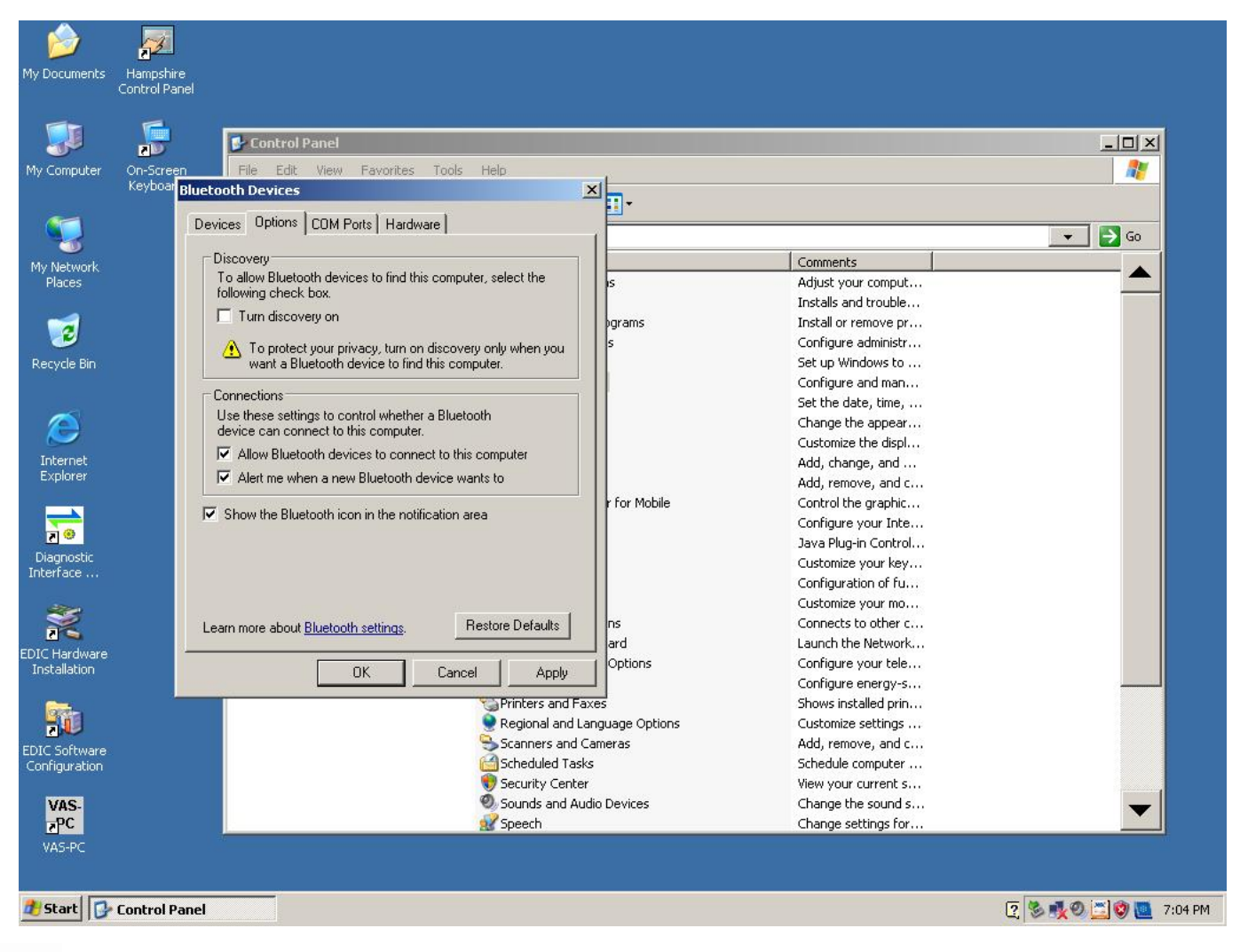

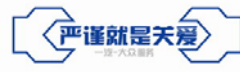

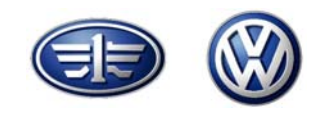

在Device中选择Add:

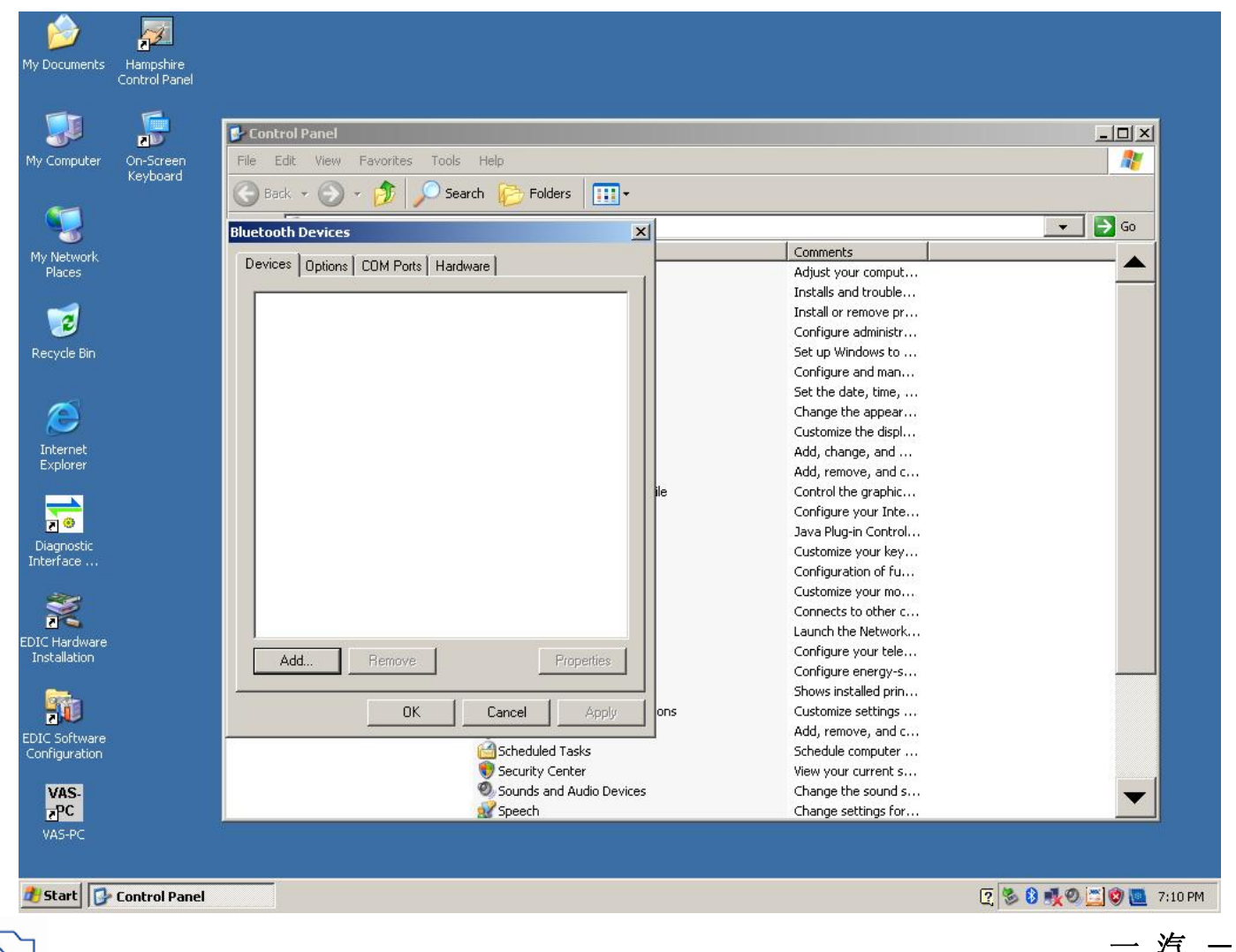

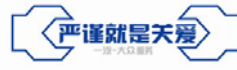

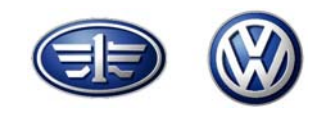

#### 按图示进行选择

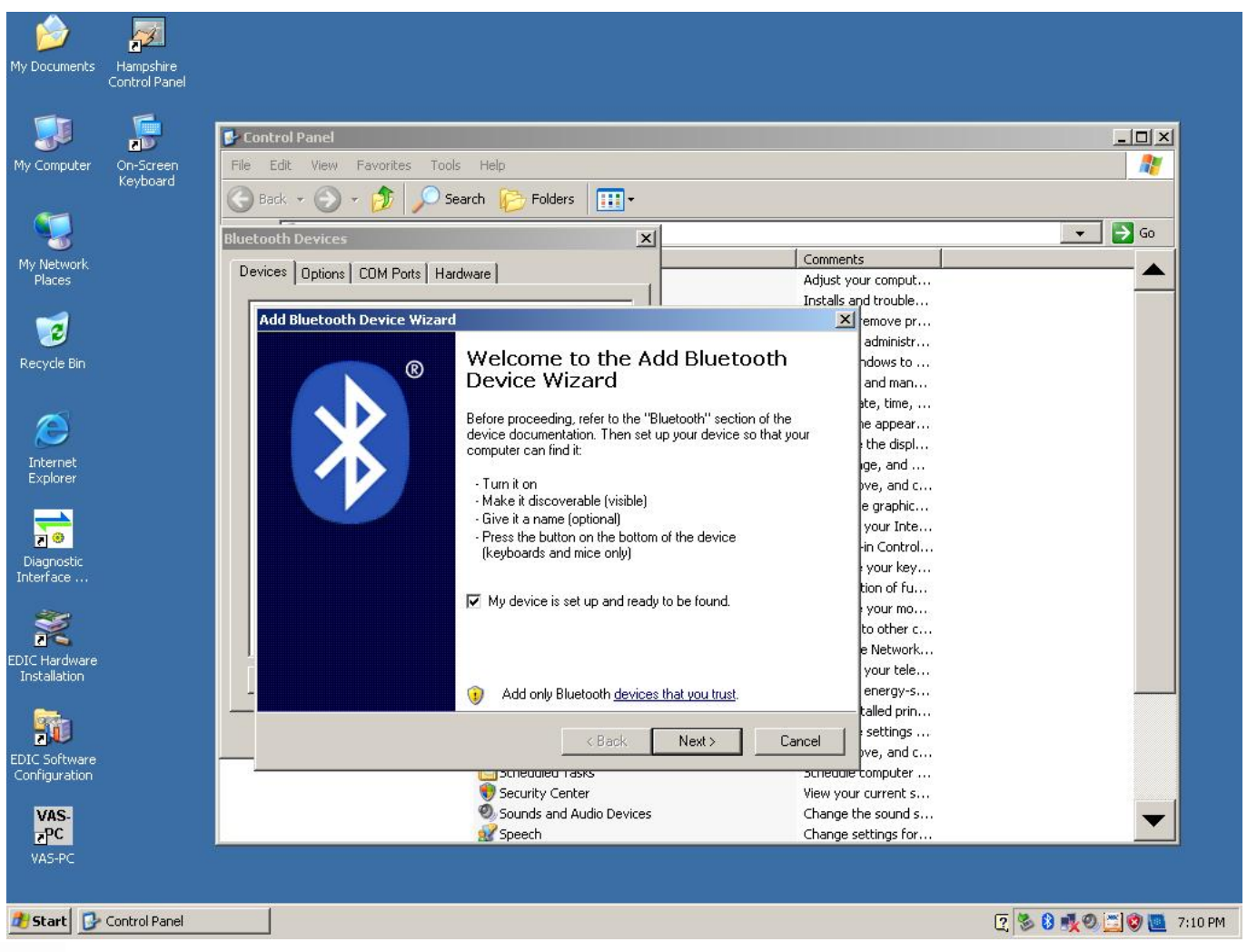

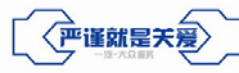

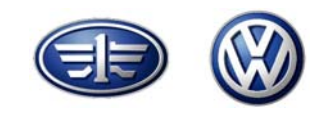

#### 搜索到5054A

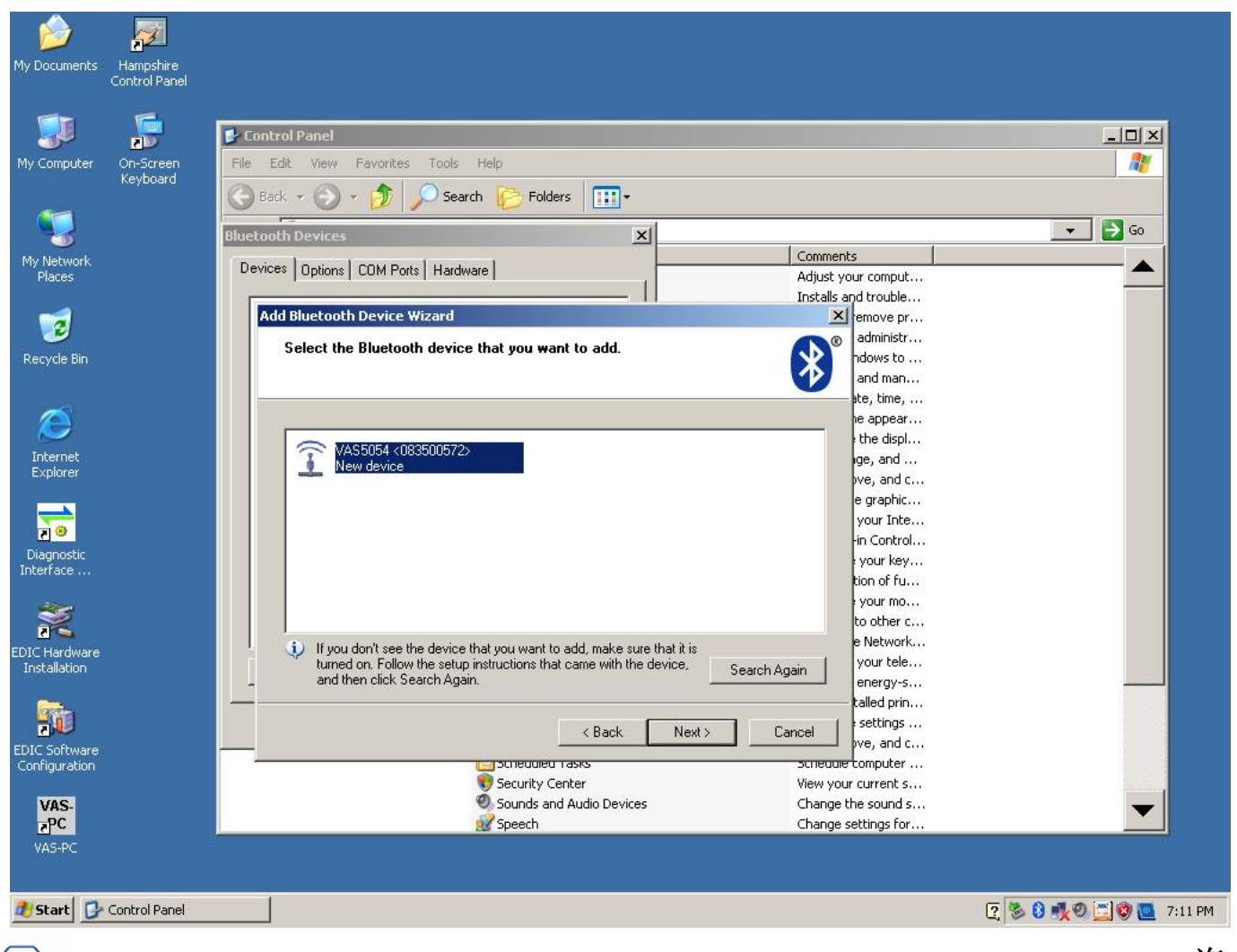

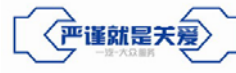

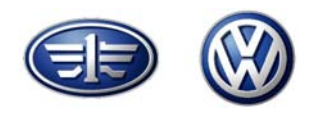

#### 在第二个选择中输入5054A本身自带的PIN码

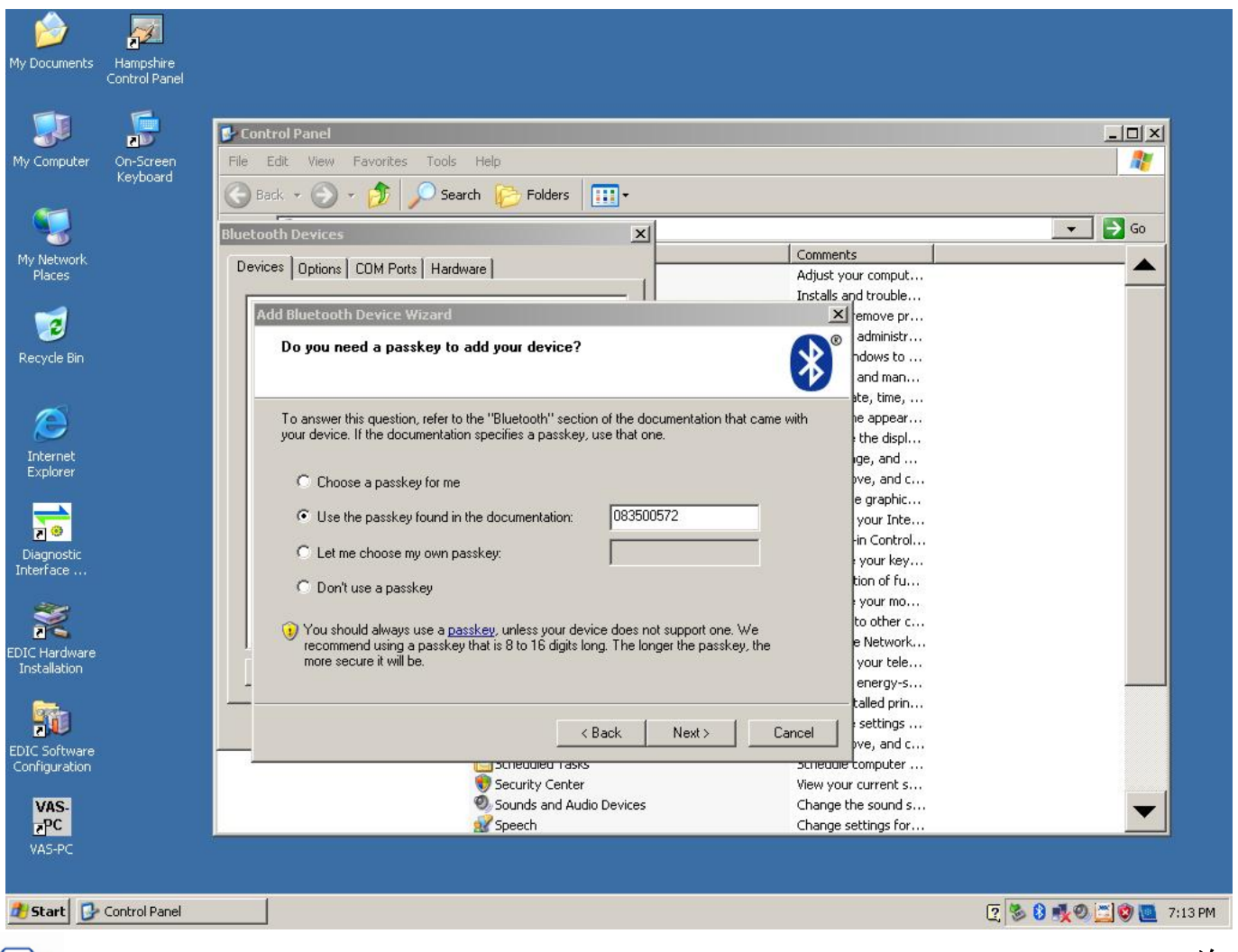

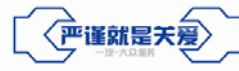

─ 汽 ─ 大 众 | 31 FAW-VOLKSWAGEN | 31

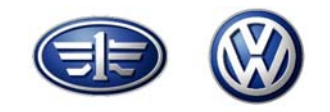

安装过程

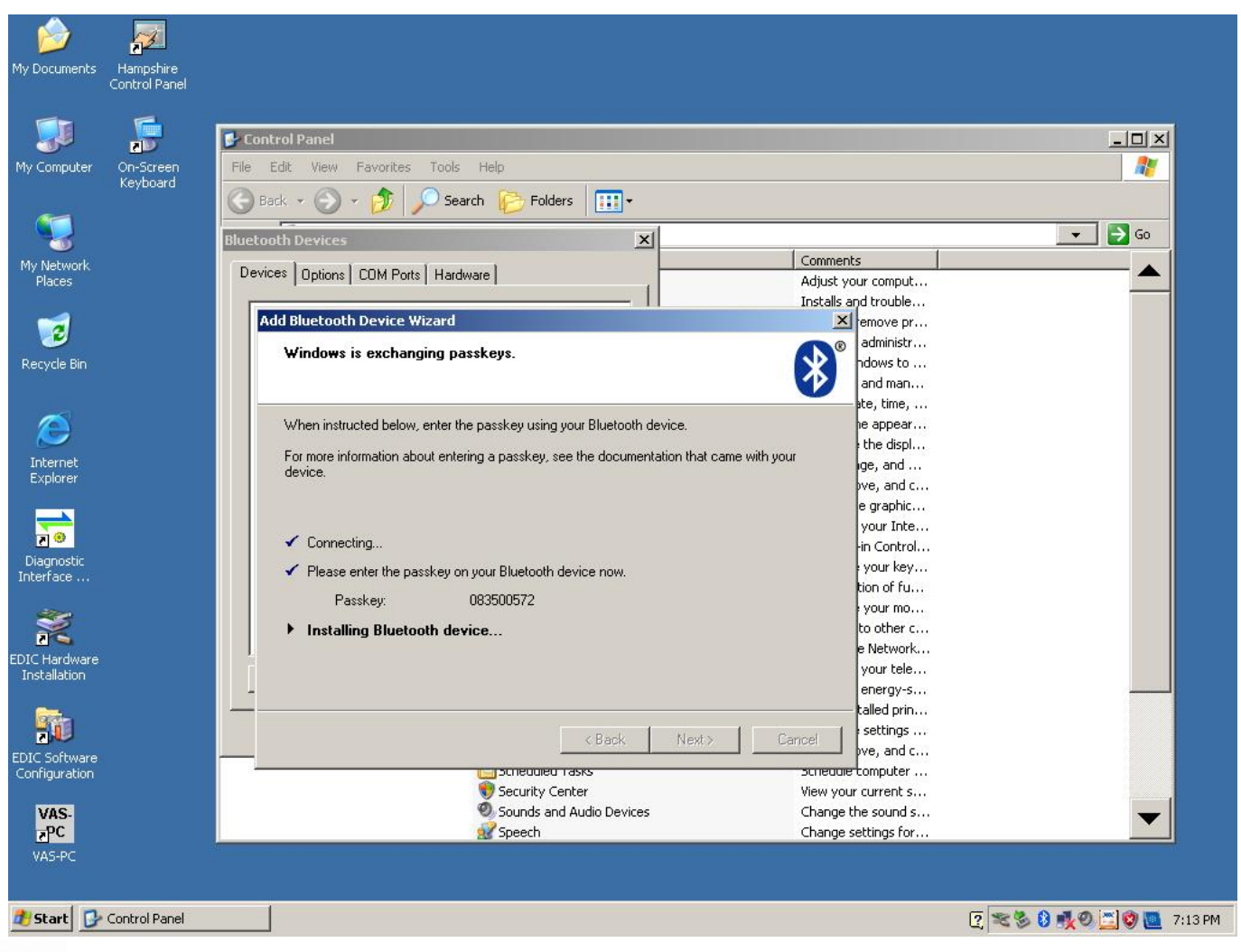

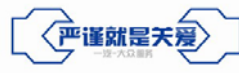

\_ 汽 − 大 众 | 32 FAW-VOLKSWAGEN | 32

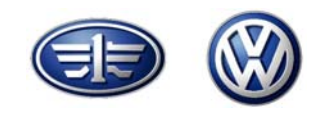

#### 点击Finish完成安装

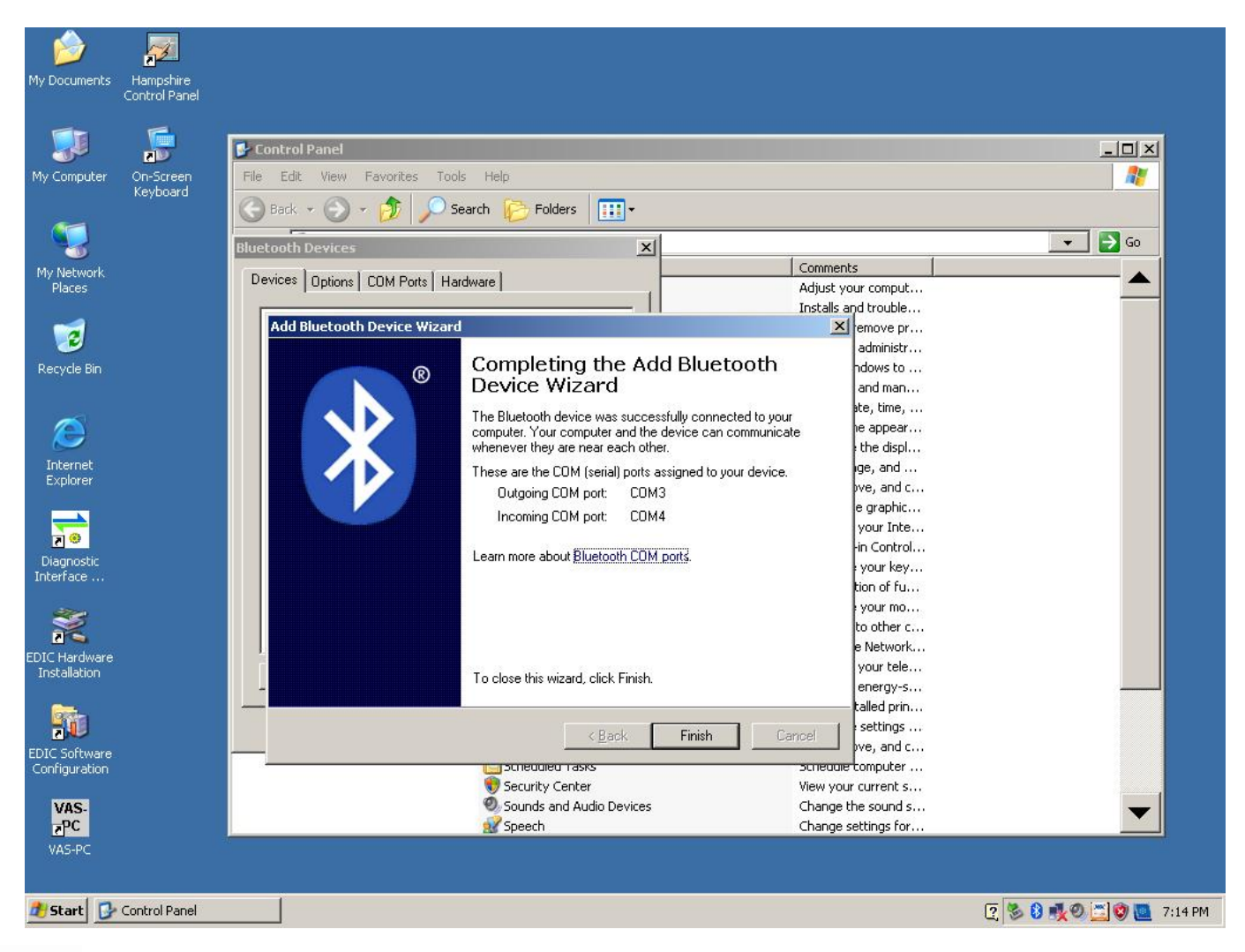

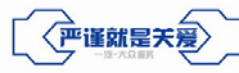

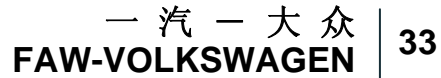

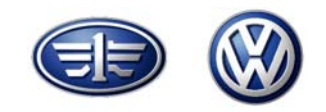

#### 点击Ok退出蓝牙设备选项

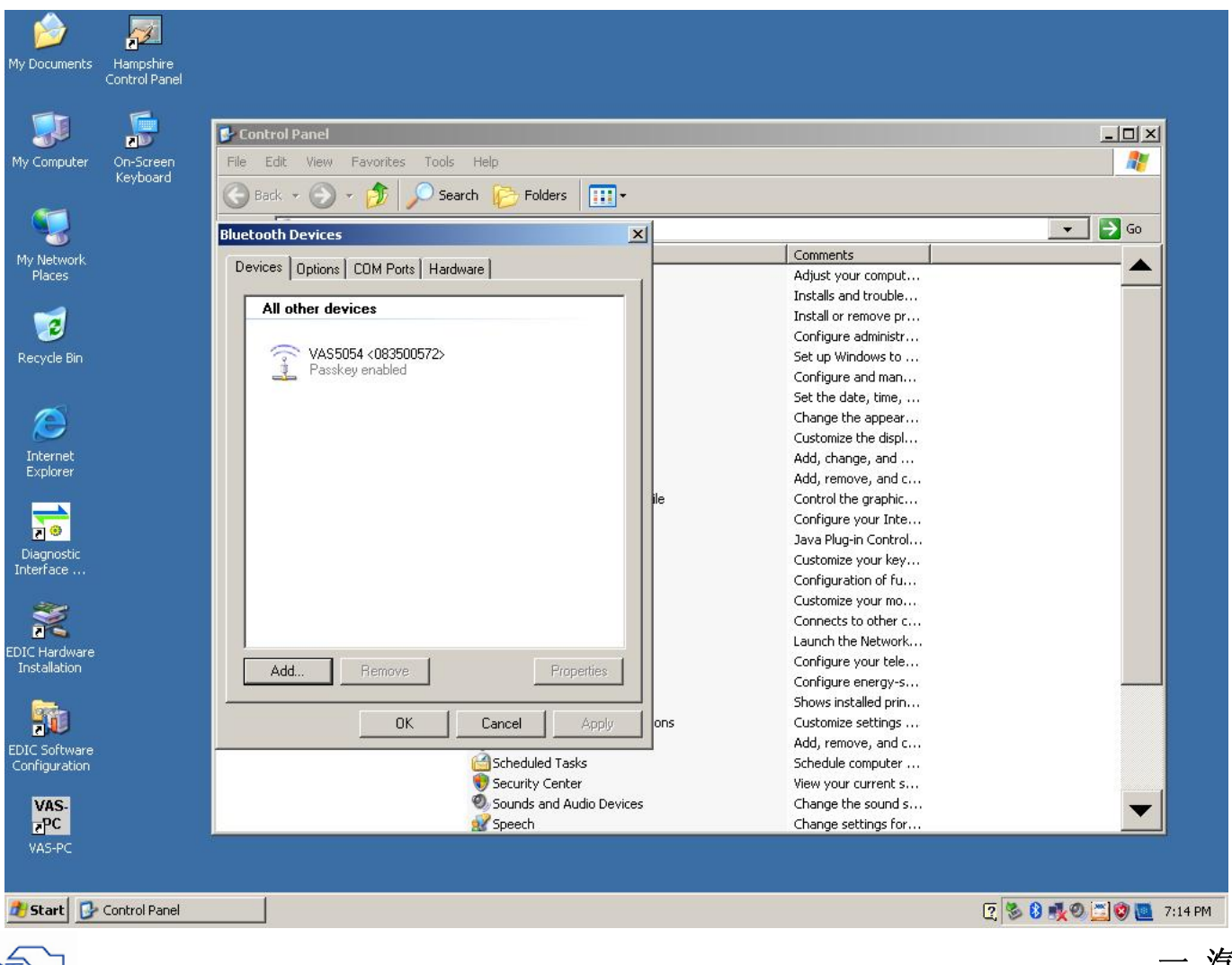

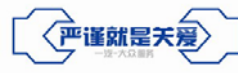

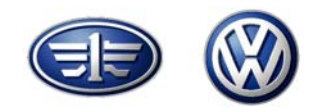

#### 点击桌面上EDIC Hardware Installation选项,选择Add EDIC

| My Documents Hampshire<br>Control Panel |                                                                                                    |                         |
|-----------------------------------------|----------------------------------------------------------------------------------------------------|-------------------------|
| My Computer On-Screen<br>Keyboard       |                                                                                                    |                         |
| My Network<br>Places                    | EDIC Hardware Installation                                                                                               |                         |
| Recycle Bin                             |                                                                                                    |                         |
| Internet<br>Explorer                    |                                                                                                    |                         |
| Diagnostic<br>Interface                 | Add EDIC Remove EDIC EDIC Settings Select an interface from the list and press a button to edit or remove the interface. |                         |
| EDIC Hardware<br>Installation           | OK Cancel                                                                                                    |                         |
| EDIC Software<br>Configuration          |                                                                                                    |                         |
| VAS-<br>ZPC<br>VAS-PC                   |                                                                                                    |                         |
| Bigger EDIC Hardware Installation       |                                                                                                    | 2 😵 🕄 🕵 💭 🛄 🔮 🛄 7:15 PM |

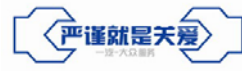

一 汽 一 大 众 │ 35 FAW-VOLKSWAGEN │ 35

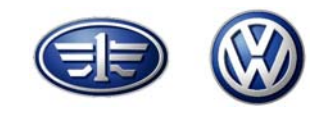

#### 点击OK

| My Documents Hampshire<br>Control Panel<br>My Computer On-Screen<br>Keyboard<br>My Network<br>Places<br>Recycle Bin<br>Con-Screen<br>Keyboard | EDIC Hardware Installation         Installed EDIC interfaces         Select EDIC to install         Select EDIC to VAS5054         install         OK       Cancel         OK       Cancel |                       |
|----------------------------------------------------------------------------------------------------|----------------------------------------------------------------------------------------------------|-----------------------|
| EDIC Software<br>Configuration<br>VAS-<br>PC<br>VAS-PC<br>VAS-PC                                                                              |                                                                                                    | 2 😵 8 🕵 🖸 🕲 🛄 7:16 PM |

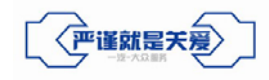

\_ 汽 − 大 众 | 36 FAW-VOLKSWAGEN | 36

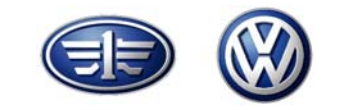

#### 点击OK

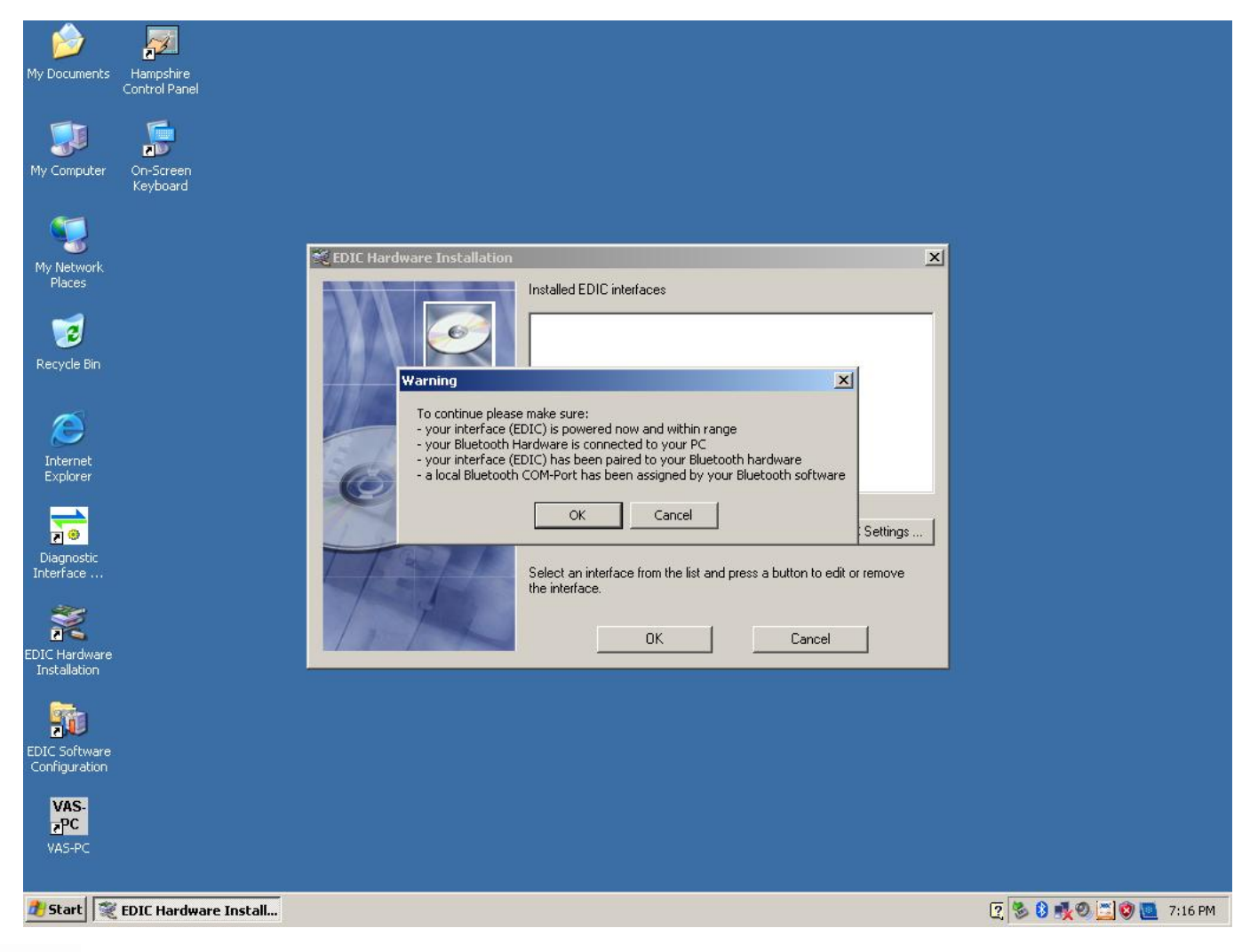

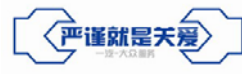

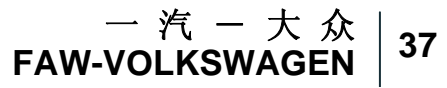

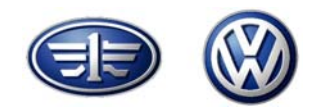

按图示进行选择蓝色部分,点击OK

| My Documents Hampshire<br>Control Panel                     |                                                                                                    |                         |
|-------------------------------------------------------------|----------------------------------------------------------------------------------------------------|-------------------------|
| My Computer On-Screen<br>Keyboard                           |                                                                                                    |                         |
| My Network<br>Places<br>Recycle Bin<br>Internet<br>Explorer | DIC Hardware Installation  Installed EDIC interfaces  Select Local Bluetooth COM Port  EDIC Type: VAS5054 Select COM Port  COM3. Standard Serial over Bluetooth link (COM3) COM4: Standard Serial over Bluetooth link (COM4) - specify not listed COM Port -  Enter COM Port:  Settings |                         |
| Diagnostic<br>Interface<br>EDIC Hardware<br>Installation    | OK Cancel emove                                                                                                    |                         |
| EDIC Software<br>Configuration<br>VAS:<br>PC<br>VAS-PC      |                                                                                                    |                         |
| 🕂 Start 🕅 🎘 EDIC Hardware Install                           |                                                                                                    | 💽 🧐 🚯 💑 🧶 🛄 🕲 🛄 7:17 PM |

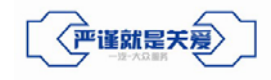

\_ 汽 − 大 众 | 38 FAW-VOLKSWAGEN | <sup>38</sup>

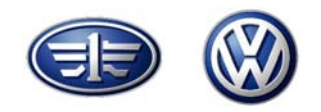

选择蓝色部分,点击OK完成蓝牙系统的安装

| My Documents<br>Hampshire<br>Control Panel<br>My Computer<br>My Computer                                              |                                                                                                    |                    |
|----------------------------------------------------------------------------------------------------|----------------------------------------------------------------------------------------------------|--------------------|
| My Network<br>Places<br>Recycle Bin<br>Internet<br>Explorer<br>Diagnostic<br>Interface<br>EDIC Hardware<br>Trabulator | EDIC Hardware Installation         Installed EDIC interfaces         Image: State of the state of the s | <b>x</b><br>Is     |
| EDIC Software<br>Configuration<br>VAS-PC<br>VAS-PC                                                                    |                                                                                                    | रि 😵 🕄 🕵 🚾 7:18 PM |

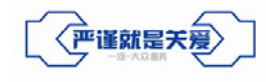

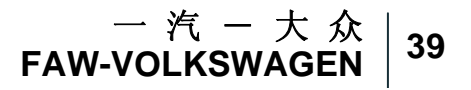

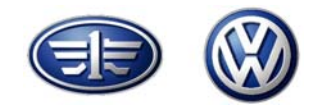

### 一、安装前的准备工作

- 二、系统光盘安装过程
- 三、基础光盘安装过程
- 四、数据光盘安装过程
- 五、5052A蓝牙系统安装过程
- 六、经销商在线授权过程

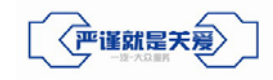

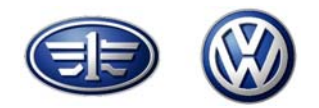

进行在线授权的前提条件

### ■诊断程序安装完成

### ■补丁程序执行完成

#### ■蓝牙系统设置完成(5052A)

■诊断仪的计算机名称必须复杂

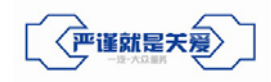

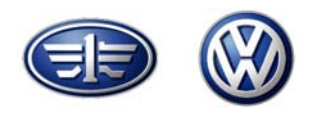

诊断仪的计算机名称(红色线圈内容)必须复杂,防止授权失败,请各经销商更改各自诊断仪的计算机名称

| i 🇀 🕺                                                                                                    |                         |
|----------------------------------------------------------------------------------------------------|-------------------------|
| System Properties ? X                                                                                                    |                         |
| System Restore Automatic Updates Remote                                                                                                    |                         |
| General Computer Name Hardware Advanced                                                                                                    |                         |
| Com Windows uses the following information to identify your computer on the network.                                                                                                    |                         |
| Computer description:                                                                                                    |                         |
| Nel Computer" or "Mary's                                                                                                    |                         |
| Plac Full computer name: (5052_FAWVW_7582)                                                                                                    |                         |
|                                                                                                    |                         |
| Cycl To use the Network Identification Wizard to join a<br>domain and create a local user account, click Network<br>ID.                                                                                                    |                         |
| Change                                                                                                    |                         |
| nter inter i |                         |
|                                                                                                    |                         |
| Y .                                                                                                    |                         |
| nfigu                                                                                                    |                         |
|                                                                                                    |                         |
|                                                                                                    |                         |
| iagnostic<br>erface                                                                                                    |                         |
| 200                                                                                                    |                         |
| A deserve a deserve a dese |                         |
| stallation                                                                                                    |                         |
|                                                                                                    |                         |
| C Software                                                                                                    |                         |
| figuration                                                                                                    |                         |
| Start                                                                                                    | [2] 19. So 100 [2] 14:5 |
|                                                                                                    | ۱ <i>.</i>              |

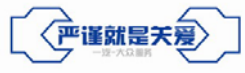

─ 汽 ─ 大 众 | 42 FAW-VOLKSWAGEN | 42

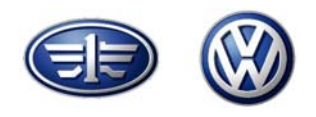

启动诊断程序,选择"管理"→"应用程序统计",出现如下界面后点击"<"两次退至原始 诊断界面下

| VAS-PC                                                          |                                                            |                                                                                                    |
|-----------------------------------------------------------------|------------------------------------------------------------|----------------------------------------------------------------------------------------------------|
| 管理<br>应用程序统计                                                    | 设备编号: 79244<br>进口商代码: 758<br>经销商代码: 22000<br>FA₩_V₩<br>DDS |                                                                                                    |
| <u>车间代码</u><br>79244 758 22000<br><u>经销商标识</u><br>FAW_VW<br>DDS | <b>版本</b><br>∨16.00.00 13/01/2010                          |                                                                                                    |
| <u>启动时间点:</u> 12.06.2010 09:47<br><b>抹作模式</b>                   | <u>退出时间点:</u> 12.06.2010 10:34<br>出现频率                     | <b>延迟时间</b>                                                                                           |
| 引导性故障查寻<br>引导性功能<br>车辆自诊断<br>管理<br>应用程序<br>ELSA                 | 0<br>0<br>4<br>0<br>0                                      | 0 : 00 : 00<br>0 : 00 : 00<br>0 : 00 : 00<br>0 : 00 : 00<br>0 : 20 : 12<br>0 : 00 : 00<br>0 : 00 : 00 |
|                                                                 |                                                            |                                                                                                    |
|                                                                 | 车到                                                         | 删除                                                                                                    |
|                                                                 |                                                            | 0:34                                                                                                  |

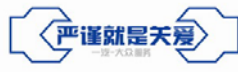

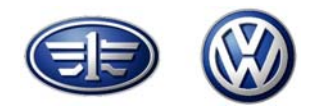

44

#### 将授权光盘放入光驱,进入在线授权主界面

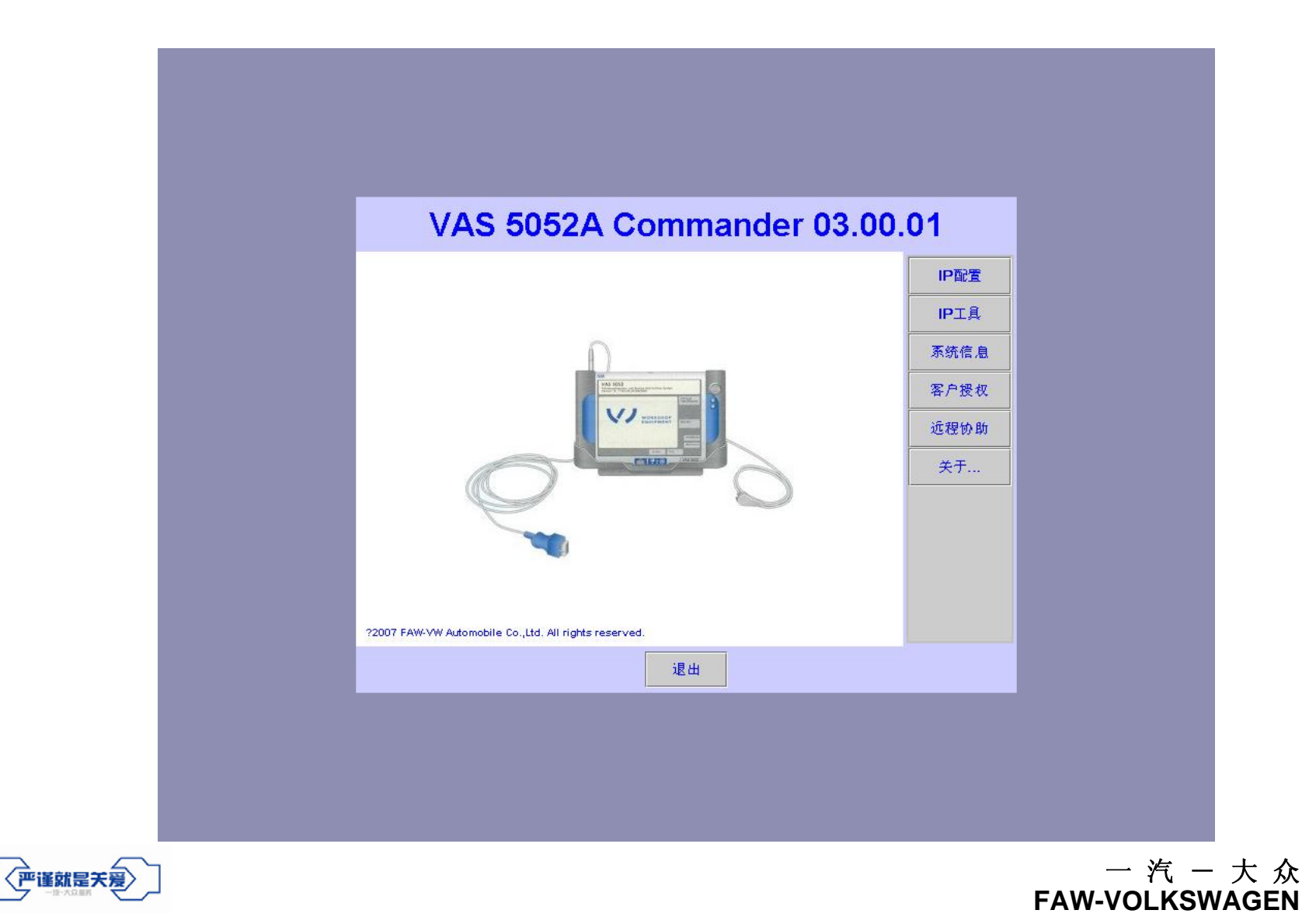

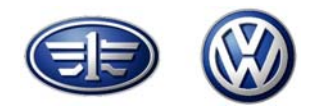

─ 汽 ─ 大 众 | FAW-VOLKSWAGEN |

45

### 经销商在线授权过程

点击"客户授权", 输入经销商代码后点击"请求授权"

|                                                                                                    | ١ | /A: | S 5 | 05 | 2A | С | om | ma | Ind | er                   | 03                 | .0  | 0.           | 01 |
|----------------------------------------------------------------------------------------------------|---|-----|-----|----|----|---|----|----|-----|----------------------|--------------------|-----|--------------|----|
| <ul> <li>输入经销商号</li> <li>(中国经销商为5位数节(XXXXX),</li> <li>例如 23000 前不是 75823000</li> </ul>                                                   |   |     |     |    |    |   |    |    |     |                      |                    |     | IP配置<br>IP工具 |    |
| 经销商号         系统信息           後销商号         客户授权           说明:这就是在VAS 5061/5052中的5位最销商代码,         客户授权           前不是於完璧的最销商号码.         近程协助 |   |     |     |    |    |   |    |    |     | 亦筑信息<br>客户授权<br>近程协助 |                    |     |              |    |
| 1                                                                                                    | 2 | 3   | 4   | 5  | 6  | 7 | 8  | 9  | 0   | -                    | -                  | Cl  | r            | 关于 |
| q                                                                                                    | w | e   | r   | t  | У  | u | i  | 0  | р   | 1                    | ]                  | Tal | ь            |    |
| a                                                                                                    | s | d   | f   | g  | h  | j | k  | 1  | ;   | Ţ                    | $\mathbf{\Lambda}$ | Bac | :k           |    |
| z                                                                                                    | x | С   | v   | b  | n  | m |    | Ŀ  | /   |                      |                    | Shi | ft           |    |
|                                                                                                    |   |     |     |    |    |   | 退  | Щ  |     |                      |                    |     |              |    |

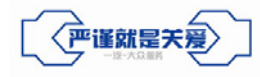

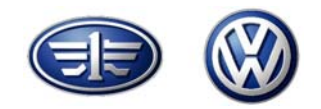

#### 出现如下界面后点击"OK"

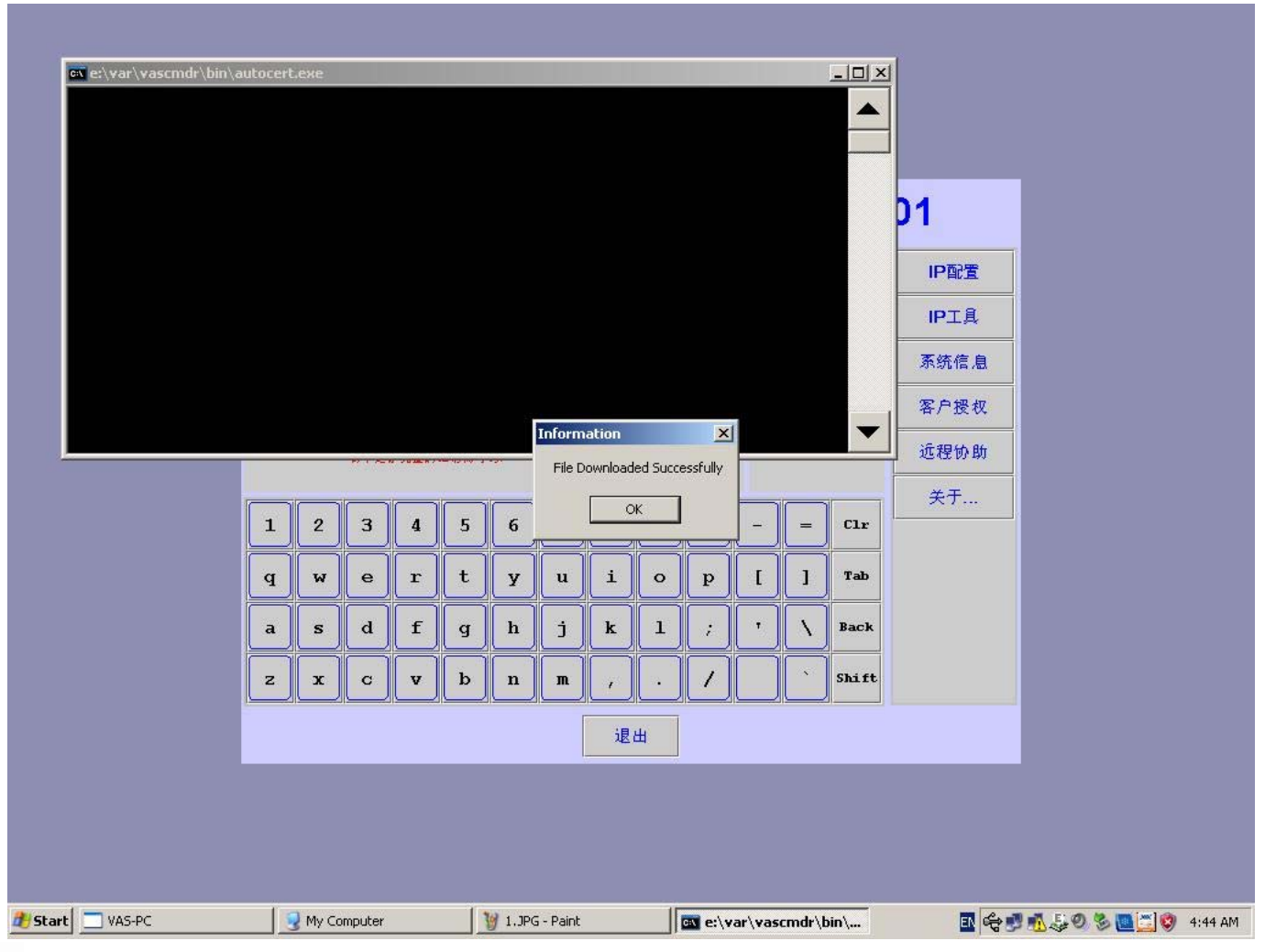

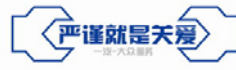

一 汽 一 大 众 FAW-VOLKSWAGEN 46

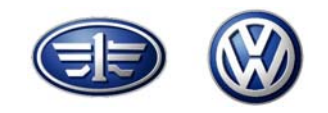

47

## 经销商在线授权过程

#### 经销商成功授权标志

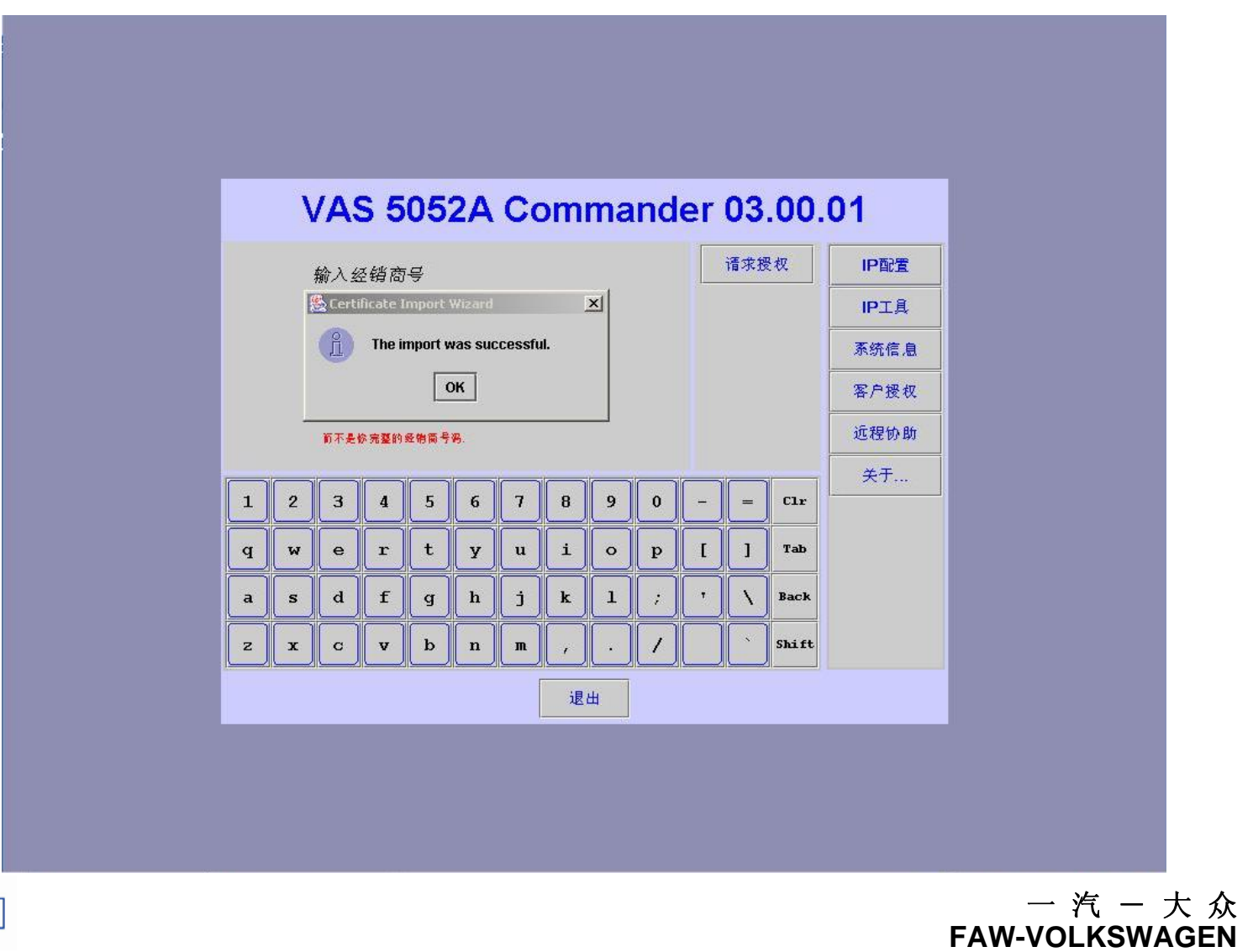

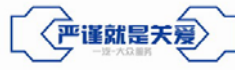

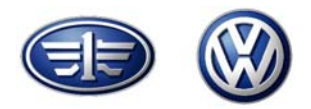

#### 点击"远程协助", 出现如下界面后点击"OK"

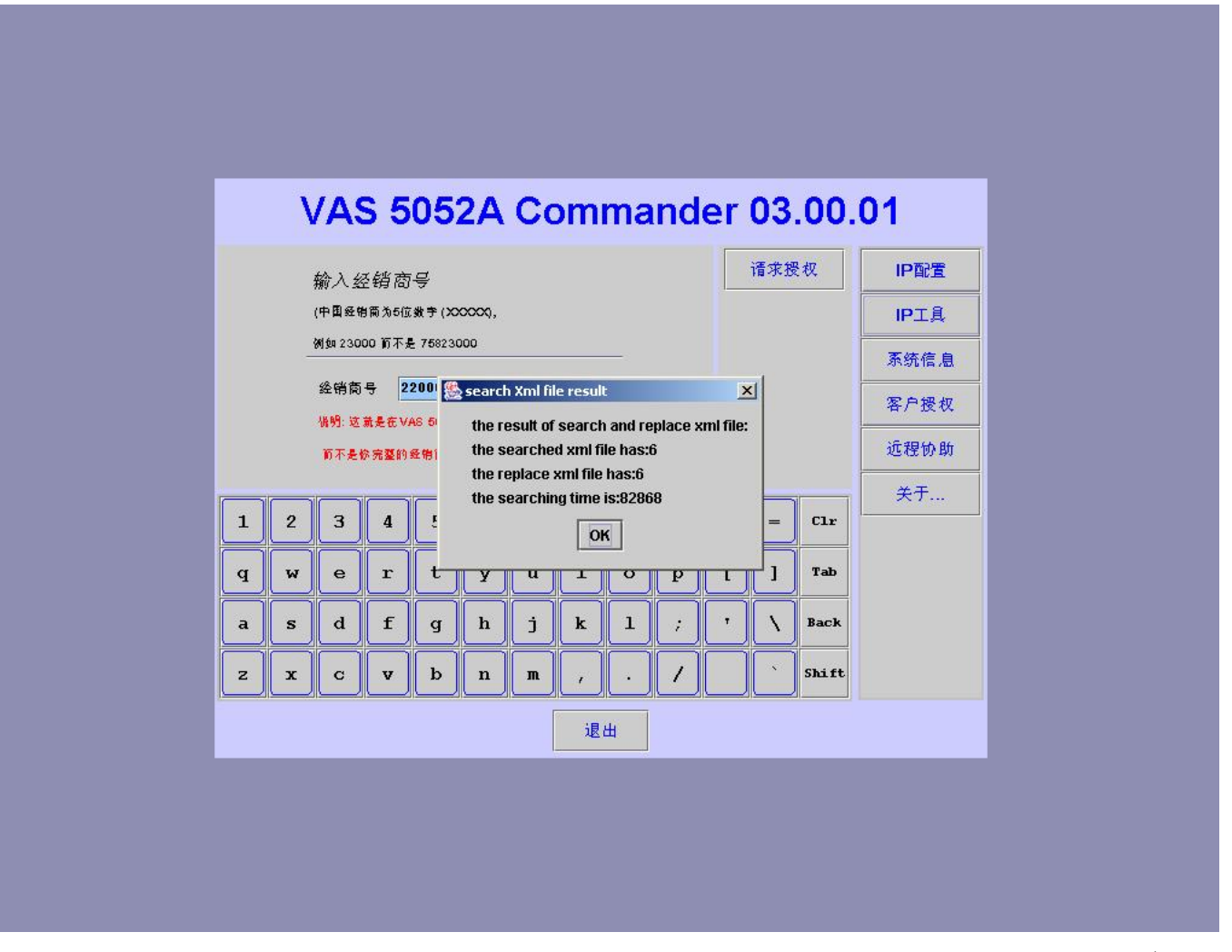

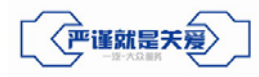

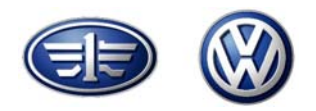

### 远程协助成功标志:

| Administration                                    |                                          | Equipment Number: 79244  |        |        |                            |                   |               |    |
|---------------------------------------------------|------------------------------------------|--------------------------|--------|--------|----------------------------|-------------------|---------------|----|
| Displaying Target URL                             |                                          | Dealership Number: 22000 |        |        |                            |                   |               |    |
|                                                   |                                          | FAW_VW                   |        |        |                            |                   |               |    |
|                                                   |                                          | DDS_YCB7627              |        |        |                            |                   |               |    |
| Volkswagen LIRI s                                 |                                          |                          |        |        |                            |                   |               |    |
| FAW VW URLs                                       | ,                                        |                          |        |        |                            |                   |               |    |
|                                                   |                                          |                          |        |        |                            |                   |               |    |
| PinURL_11                                         | https://cpnbb/rta/se                     | ervice/default.asp       | 答理     |        |                            | 设备编号 94212        | 2000          |    |
| CastleURL_11                                      | https://cpnpb/PIN/PINService.asp         |                          | 日生     |        |                            | 进口商代码: 758        |               |    |
| Sorvico/2                                         | https://cpnbb/Svmvw/Svmvwservicebeta.asp |                          |        | MONE   |                            | 经销商代码: 220        | 00            |    |
| OnlineFlashe                                      | https://lpnbb.vwhub.com/MirrorServer.bb  |                          |        |        |                            | FAW_VW            |               |    |
| n USA                                             |                                          |                          |        | 1      |                            | 003_3733600       |               |    |
| _<br>OnlineFlashe http://lpnbb:81/MirrorServer.bb |                                          |                          | Volks  | n URL  |                            |                   |               |    |
| n_RDW                                             |                                          |                          | FAW_VW | UR     |                            |                   |               |    |
|                                                   |                                          |                          | Protol | IRL    | https://vas.faw-<br>e_asp  | vw.com/PR0T0/PR01 | [OServic      |    |
|                                                   | Go to                                    | ? 11.06.2010<br>07:06    | PinURL | 11     | https://vas.faw-<br>lt.asp | vw.com/rta/servic | ce∕defau      |    |
|                                                   |                                          |                          | Castle | URL_11 | https://vas.faw-<br>p      | vw.com/PIN/PINSer | rvice. as     |    |
|                                                   |                                          |                          | SVM-VW | P      | https://vas.faw-<br>e_asp  | vw.com/svmvw/svmv | /wservic      |    |
|                                                   |                                          |                          | Servio | e42    | https://vas.faw-           | vw.com/Service42/ | ⁄RepairH      |    |
|                                                   |                                          |                          | Online | Flashe | https://lpnbb.vw           | hub.com/MirrorSen | rver.bb       |    |
|                                                   |                                          |                          | n_USA  |        | 转到                         |                   | 11.06.2010    |    |
|                                                   |                                          |                          |        |        |                            |                   | 07:31         |    |
|                                                   | $\sum$                                   |                          |        |        |                            | <br>FAW-VOLK      | 一大众<br>SWAGEN | 49 |

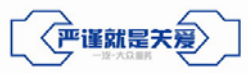

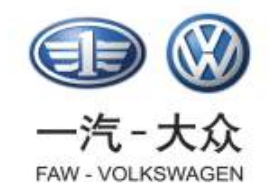

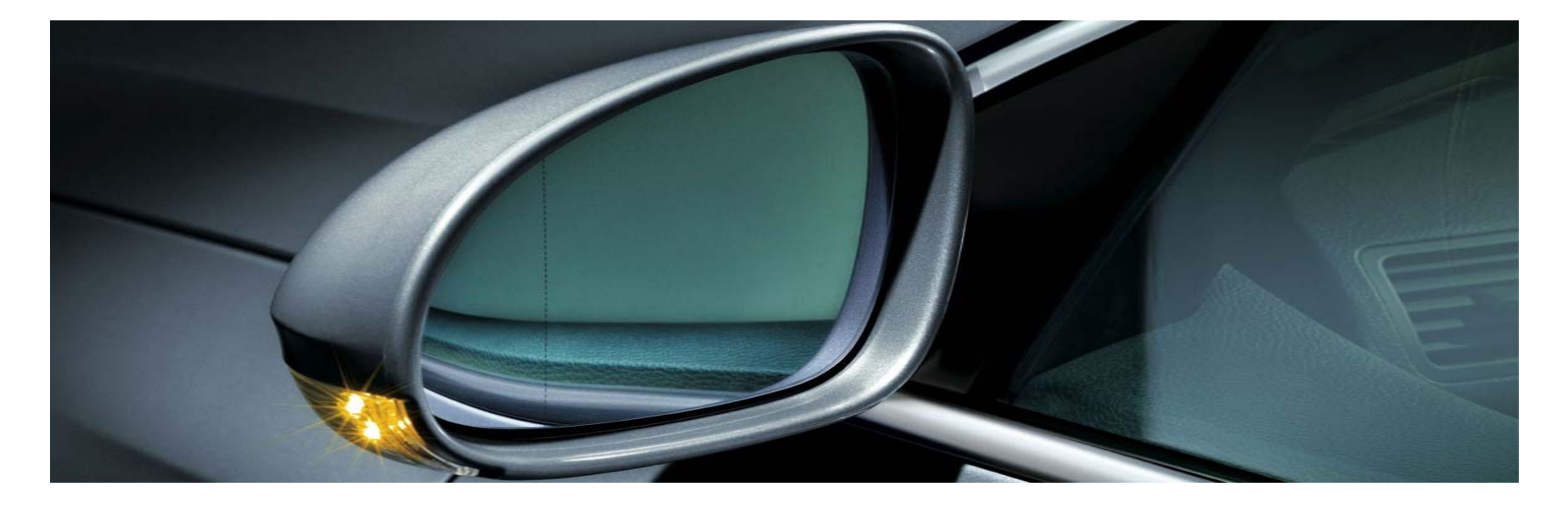

# **Thanks for your attention!**

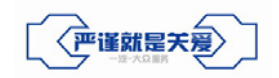